1.

# การคำนวณโดยใช้ฟังก์ชัน

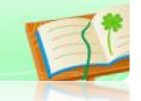

## การใช้งานฟังก์ชัน

โปรแกรม Microsoft Excel มีฟังก์ชันเพื่อใช้ทำงานคำนวณด้านต่างๆ มากมาย องค์ประกอบที่จะต้องระบุในการเรียกใช้ฟังก์ชัน เรียกว่า อาร์กิวเมนต์ (Argument) ซึ่งอาจเป็นจำนวนตัวเลขหรือชื่อเซลล์ ฟังก์ชันจะให้คำตอบได้ถูกต้องและรวดเร็วกว่า การที่ผู้ใช้จะพิมพ์สูตรด้วยตนเอง เช่น การคำนวณที่ผู้ใช้พิมพ์สูตร =A1+A2+A3 เพื่อทำ การหาผลรวมของข้อมูลที่อยู่ในเซลล์ A1, A2 และ A3 เข้าด้วยกัน สามารถแทนได้ด้วย การใช้ฟังก์ชัน =SUM(A1:A3) เป็นต้น

1.1 รูปแบบของฟังก์ชัน

ฟังก์ชันที่ใช้ในโปรแกรม Microsoft Excel จะขึ้นต้นด้วยเครื่องหมาย เท่ากับ (=) แล้วตามด้วย 2 ส่วน ดังนี้

1.1.1 ชื่อฟังก์ชัน (Function Name) เป็นส่วนของชื่อคำสั่ง เช่น SUM , AVERAGE , MAX และ IF เป็นต้น

1.1.2 อาร์กิวเมนต์ (Argument) เป็นส่วนของข้อมูล ตัวแปร หรือ เงื่อนไขต่างๆ ที่ให้ฟังก์ชันคำนวณหรือประมวลผล เช่น ชื่อเซลล์อ้างอิง ข้อความ ตัวเลข หรือค่าตรรกะ (TRUE/FALSE) เป็นต้น

รูปแบบของฟังก์ชัน คือ

=ชื่อฟังก์ชัน(อาร์กิวเมนต์1,อาร์กิวเมนต์2,...)

🗼 1.2 ข้อกำหนดในการเขียนฟังก์ชัน

ในการเขียนฟังก์ชัน มีข้อกำหนดดังนี้ 1.2.1 การพิมพ์ฟังก์ชันต้องพิมพ์ติดกันทุกตัวอักษรห้ามเว้นวรรคโดย

เค็คขาค

1.2.2 ทุกฟังก์ชันจะต้องขึ้นต้นด้วยเครื่องหมายเท่ากับ (=)

1.2.3 ชื่อฟังก์ชันจะเป็นตัวพิมพ์เล็กหรือตัวพิมพ์ใหญ่ก็ได้

1.2.4 อาร์กิวเมนต์ต้องอยู่ในเครื่องหมายวงเล็บ () เท่านั้น และถ้าฟังก์ชัน
 มีอาร์กิวเมนต์มากกว่า 1 ตัว ให้กั่นแต่ละอาร์กิวเมนต์ด้วยเครื่องหมาย ,

1.2.5 สำหรับฟังก์ชันที่ไม่มีอาร์กิวเมนต์ต้องใส่เครื่องหมายวงเล็บ ()

ต่อท้ายชื่อฟังก์ชันเสมอ

1.2.6 ถ้าอาร์กิวเมนต์เป็นข้อความ (Text) ต้องใส่เครื่องหมายฟันหนู ("") คร่อมอาร์กิวเมนต์ด้วยทุกครั้ง

 1.2.7 ในกรณีที่อาร์กิวเมนต์เป็นตัวเลข (Number) ห้ามใส่สัญลักษณ์ที่ใช้ กำหนดรูปแบบของตัวเลข เช่น \$,₿ เป็นต้น

1.3 การเรียกใช้ฟังก์ชัน

สำหรับการเรียกใช้ฟังก์ชันสามารถทำได้หลายวิธีดังนี้

#### ว**ิธีที่ 1 การพิมพ์ฟังก์ชันด้วยตนเอง** มีขั้นตอนดังนี้

1. คลิกเซลล์ที่ต้องการจะป้อนฟังก์ชัน

2. พิมพ์เครื่องหมาย =

3. พิมพ์ชื่อฟังก์ชันที่ต้องการ เช่น SUM, AVERAGE และ

COUNT เป็นต้น

4. พิมพ์เครื่องหมายวงเล็บเปิด

5. พิมพ์อาร์กิวเมนต์ของฟังก์ชัน

6. พิมพ์เครื่องหมายวงเล็บปิด

7. กดปุ่ม Enter

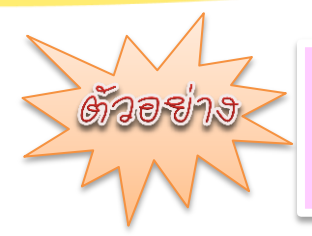

ให้นักเรียนคำนวณผลรวม ของจำนวน 5 จำนวน คือ 6,7,8, 9 และ 5 **โดยการพิมพ์ฟังก์ชันด้วยตนเอง** มีขั้นตอนดังนี้

|   | 1. พิมพ์จำนวน 5 จำนวน ให้เรียบร้อย |       |    |                |   |           |                 |         |       |
|---|------------------------------------|-------|----|----------------|---|-----------|-----------------|---------|-------|
|   |                                    | B7    |    | • ( <i>f</i> x |   |           | _               |         |       |
|   | 1                                  | А     |    | В              |   | С         |                 | D       |       |
|   | 1                                  |       | ຈໍ | านวน           |   |           |                 |         |       |
|   | 2                                  |       |    | 6              |   |           |                 |         |       |
|   | 3                                  |       |    | 7              |   |           |                 |         |       |
| 4 | 4                                  |       |    | 8              |   |           |                 |         |       |
| 1 | 5                                  |       |    | 9              |   | 2. ຄລີກເໆ | <b>เ</b> ลล์ที่ | ต้องการ |       |
| ( | 5                                  |       |    | 5              |   | จะป้อนทั่ | <b>ไ</b> ้งก์ชั | ันการหา | ผลรวม |
| - | 7                                  | ผลรวม |    |                |   |           |                 |         | _     |
|   |                                    |       |    |                | - |           |                 |         |       |

|   | STDEV | <b>-</b> | $X \checkmark f_x$ | =            |
|---|-------|----------|--------------------|--------------|
|   | А     | В        | С                  | D            |
| 1 |       | จำนวน    |                    |              |
| 2 |       | 6        |                    |              |
| 3 |       | 7        |                    |              |
| 4 |       | 8        |                    |              |
| 5 |       | 9        |                    | 1            |
| 6 |       | 5        | <b>3. พิม</b> พ์เ  | ครื่องหมาย = |
| 7 | ผลรวม | =        | -                  |              |

|    | SUM   | <b>-</b>                      | $X \checkmark f_x$ | =SUM                          |                  |                        |
|----|-------|-------------------------------|--------------------|-------------------------------|------------------|------------------------|
|    | Α     | В                             | С                  | D                             | E                |                        |
| 1  |       | จำนวน                         |                    |                               |                  |                        |
| 2  |       | 6                             |                    |                               |                  |                        |
| 3  |       | 7                             |                    |                               |                  |                        |
| 4  |       | 8                             |                    |                               |                  |                        |
| 5  |       | 9                             | -                  | ଜ୍ୟା ସହ ଜ୍ୟା                  |                  |                        |
| 6  |       | 5                             | 4. พัมข            | งชอฟงกชน<br>•                 | SUM              |                        |
| 7  | ผลรวม | =SUM 🖌                        |                    | งหวือ                         |                  |                        |
| 8  |       | € <mark>SUM</mark><br>€ SUMIF |                    | 4.1 แสดงตั                    | วช่วยใส่สูตร     | อัตโนมัติ              |
| 9  |       | € SUMIFS<br>€ SUMPRO          |                    | Formula A                     | uto Comple       | ete                    |
| 10 |       | € SUMSQ<br>€ SUMX2M           | 1Y2                | (การทำให้สูง<br>1.* รับเวิณร์ | ตรสมบูรณ์อัต<br> | ตในมัติ)<br>เมลื่อ ๆ ะ |
| 11 |       | € SUMX2P<br>€ SUMXM           | Y2<br>/2           | เหดบเบลคล                     | ากเสอกพงกข       | รนทจะเช                |

|   | STDEV | <b>-</b> | $X \checkmark f_x$ | =SUM(              |    |
|---|-------|----------|--------------------|--------------------|----|
|   | А     | В        | С                  | D                  |    |
| 1 |       | จำนวน    |                    |                    |    |
| 2 |       | 6        |                    |                    |    |
| 3 |       | 7        |                    |                    |    |
| 4 |       | 8        |                    |                    |    |
| 5 |       | 9        |                    |                    |    |
| 6 |       | 5        | 5. พิมพ์เค         | ารื่องหมายวงเล็บเโ | ได |
| 7 | ผลรวม | =SUM(    |                    |                    |    |
| 8 |       | SUM(num  | ber1, [num         | ber2],)            |    |

|   | STDEV | • (*)    | × ✓   | $f_x$                         | =SUM(B2:B6                      | 5                            |
|---|-------|----------|-------|-------------------------------|---------------------------------|------------------------------|
|   | А     | В        | (     | 2                             | D                               |                              |
| 1 |       | จำนวน    |       |                               |                                 |                              |
| 2 |       | 6        |       |                               |                                 |                              |
| 3 |       | 7        |       |                               |                                 |                              |
| 4 |       | 8        |       | 9                             | તે કે સ                         |                              |
| 5 |       | 9        |       | 6. พิม <sup>.</sup><br>หรือ ค | พช่วงเซลล์อ้า<br>เลิกลากเลือกช่ | งองท์ต้องการ<br>วงเซลล์ที่จะ |
| 6 |       | 5        |       | ใช้เป็น                       | อาร์กิวเมนต์                    |                              |
| 7 | ผลรวม | =SUM(B2: | B6    |                               |                                 |                              |
| 8 |       | SUM(num  | ber1, | [numb                         | oer2],)                         |                              |

|   | STDEV | <b>-</b> (8             | $X \checkmark f_x$ | =SUM(B2:B6     | j)         |
|---|-------|-------------------------|--------------------|----------------|------------|
|   | А     | В                       | С                  | D              |            |
| 1 |       | จำนวน                   |                    |                |            |
| 2 |       | 6                       |                    |                |            |
| 3 |       | 7                       |                    |                |            |
| 4 |       | 8                       |                    |                |            |
| 5 |       | 9                       |                    |                |            |
| 6 |       | 5                       | 7. พื              | โมพ์เครื่องหมา | ยวงเล็บปิด |
| 7 | ผลรวม | =SUM( <mark>B</mark> 2: | B6)                |                |            |
|   | 1     |                         |                    |                |            |

|   | B8    | • (*) | $f_x$     |         |
|---|-------|-------|-----------|---------|
|   | А     | В     | С         | D       |
| 1 |       | จำนวน |           |         |
| 2 |       | 6     |           |         |
| 3 |       | 7     |           |         |
| 4 |       | 8     |           |         |
| 5 |       | 9     |           |         |
| 6 |       | 5     | 8. กดปุ่ม | Enter   |
| 7 | ผลรวม | 35    | บรากฏผ    | ลลพธทนท |
| 8 |       |       |           |         |

รูปที่ 6.1 ขั้นตอนการคำนวณผลรวม โดยพิมพ์ฟังก์ชันด้วยตนเอง

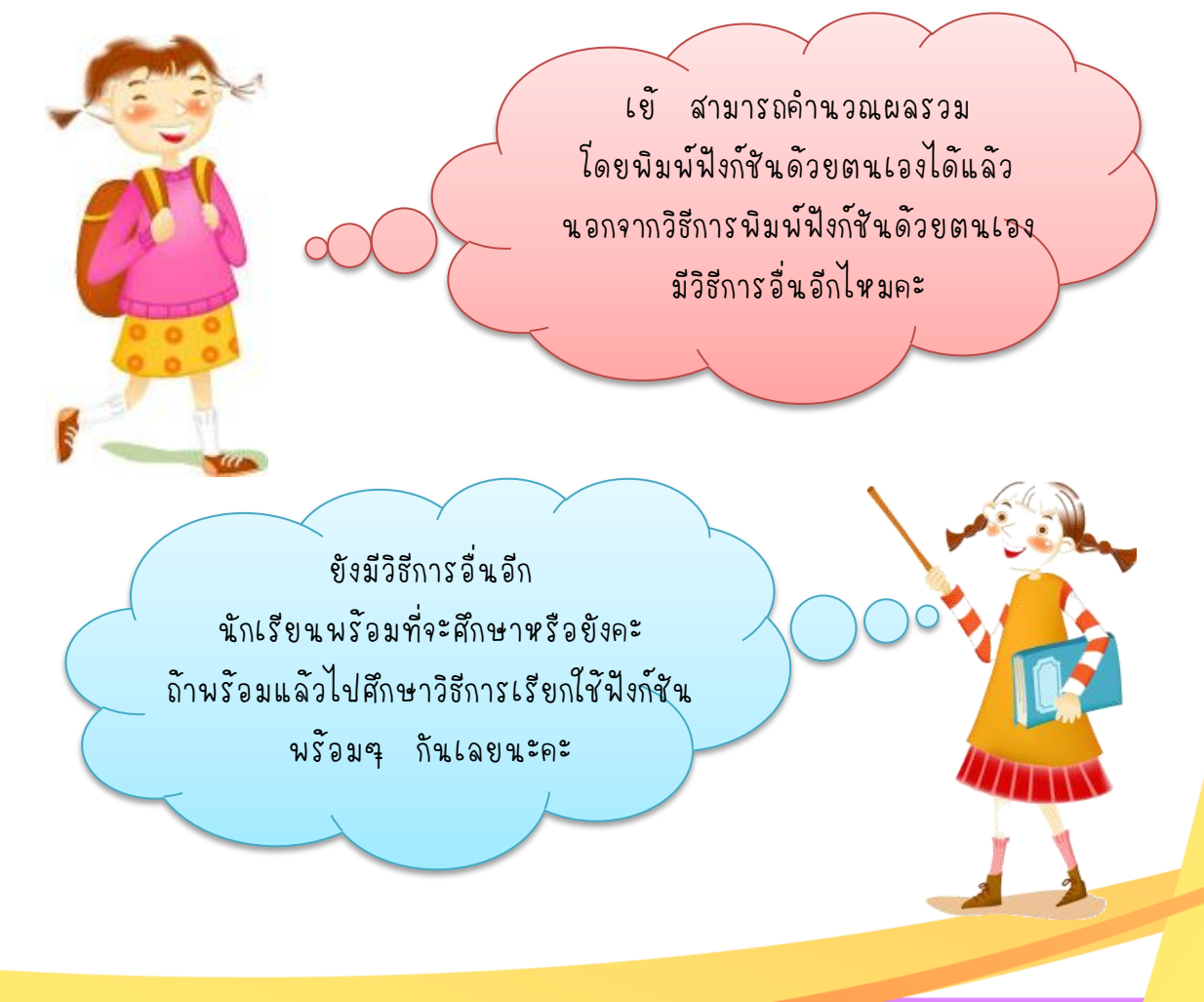

#### วิธีที่ 2 การเรียกใช้ฟังก์ชันจากแถบริบบอน

ในโปรแกรม Microsoft Excel 2010 ได้รวบรวมรายชื่อฟังก์ชันไว้ให้ เลือกใช้งานได้อย่างสะดวกบนแถบริบบอน (Ribbon) ซึ่งสามารถเลือกใช้งานได้หลาย ปุ่มกำสั่ง ดังนี้

ปุ่มคำสั่ง ที่ใช้ล่าสุด ของกลุ่มชื่อใลบรารีฟังก์ชัน ในแท็บสูตร

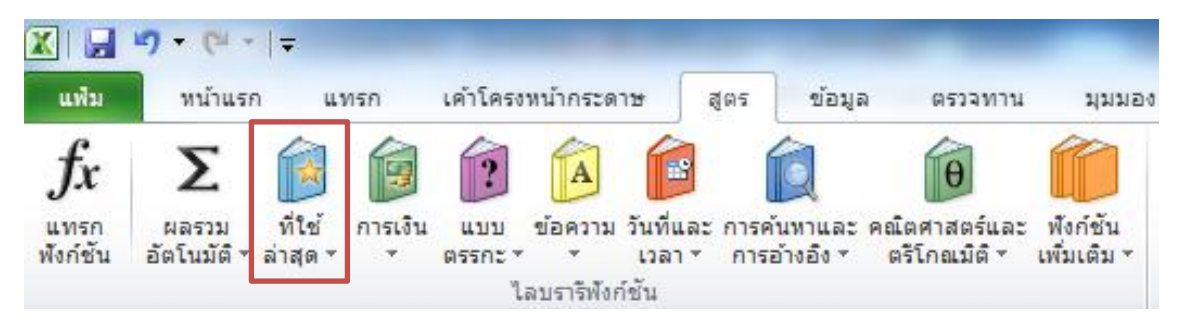

#### 2. ปุ่มคำสั่ง ผลรวมอัตโนมัติ ของกลุ่มชื่อไลบรารีฟังก์ชัน ในแท็บสูตร

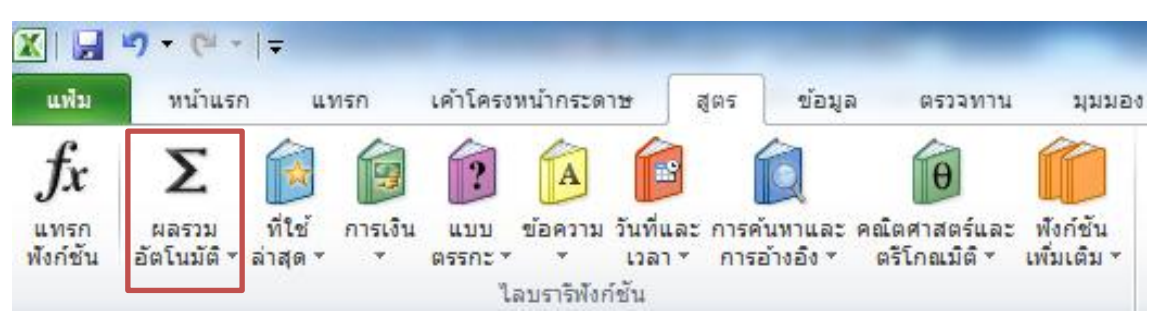

### ปุ่มคำสั่ง แทรกฟังก์ชัน ของกลุ่มชื่อ ใลบรารีฟังก์ชัน ในแท็บสูตร

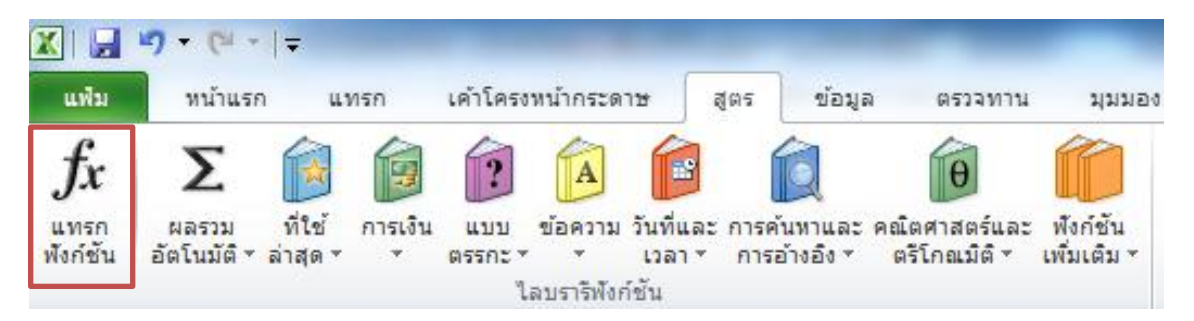

#### 4. ปุ่มคำสั่ง ผลรวมอัตโนมัติ ของกลุ่มการแก้ไข ในแท็บหน้าแรก

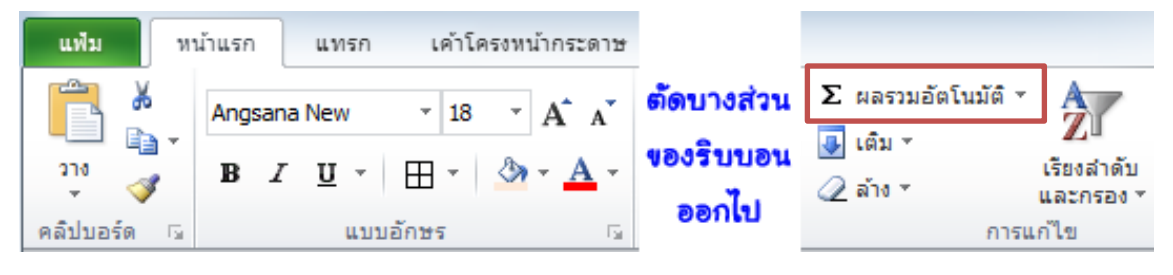

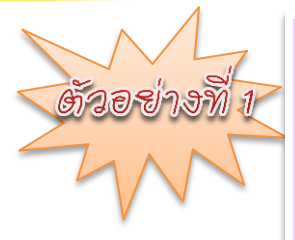

ให้นักเรียนคำนวณผลรวม ของจำนวน 5 จำนวน คือ 6,7,8,9 และ 5 **โดยเรียกใช้พึงก์ชันจากแถบริบบอน** ด้วยปุ่มคำสั่ง **ที่ใช้ล่าสุด** ของกลุ่มชื่อไลบรารีพึงก์ชัน ในแท็บสูตร มีขั้นตอนดังนี้

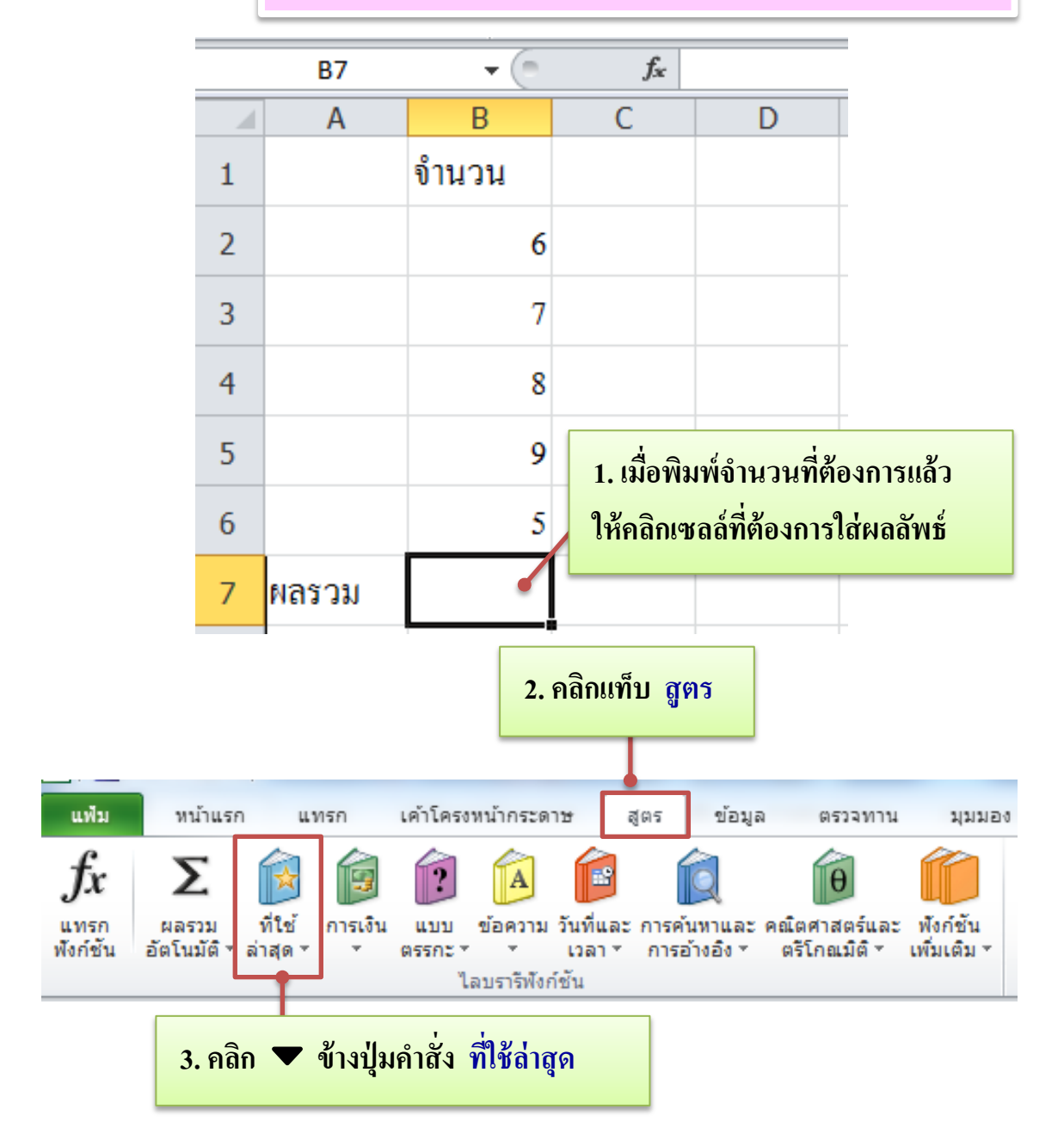

| แฟ้ม              | หน้าแรก               | 1                | แทรก              | เค้าโครงห      | เน้ากระดาษ                 | ត្តូពទ                | ข้อมูล                      | ตรวจทาน                      | มุมมอง                   |
|-------------------|-----------------------|------------------|-------------------|----------------|----------------------------|-----------------------|-----------------------------|------------------------------|--------------------------|
| f <sub>x</sub>    | Σ                     |                  | þ                 | ?              | A                          | **                    | Ŕ                           | θ                            |                          |
| แทรก<br>ฟังก์ชั่ง | ผลรวม<br>ม อัตโนมัติ∽ | ที่ใช้<br>ล่าสุด | ุการเงิน<br>▼     | แบบ<br>ตรรกะ ∗ | ข้อความ วันท่<br>ั้เว      | ที่และการศ<br>ลา∗ การ | ค้นหาและคล่<br>เอ้างอิง ฯ เ | แ็ตศาสตร์และ<br>ตรีโกณมิติ * | พังก์ชั่น<br>เพิ่มเติม ∗ |
|                   |                       |                  | SUM N             |                | บรารีฟังก์ชั่น             |                       |                             |                              |                          |
|                   | B7                    |                  | STDEV             | 8              | •                          | _                     |                             |                              |                          |
|                   | А                     |                  | AVERAGE           | 4. ค           | <mark>เลิกฟังก์ชั</mark> ช | นที่ต้องก             | าาร คือ <mark>รเ</mark>     | J <b>M</b>                   | G                        |
| 1                 |                       |                  | IF                |                |                            |                       |                             |                              |                          |
| 2                 |                       |                  |                   | К              |                            |                       |                             |                              |                          |
| 3                 |                       |                  | MAX               |                |                            |                       |                             |                              |                          |
| 4                 |                       |                  | SIN               |                |                            |                       |                             |                              |                          |
| 5                 |                       |                  | PMT               |                |                            |                       |                             |                              |                          |
| 6                 |                       | f <sub>x</sub>   | <u>แ</u> ทรกฟังก์ | ชัน            | ] [                        |                       |                             |                              |                          |

# 5. หน้าต่าง อาร์กิวเมนต์ของฟังก์ชัน จะปรากฏช่วงเซลล์อ้างอิง

| อาร์กิวเมนต์ของฟังก์ชัน          | <u> २ ×</u>                                                                 |
|----------------------------------|-----------------------------------------------------------------------------|
| SUM                              |                                                                             |
| Number1 321                      | <b>5</b> = {6;7;8;9;5}                                                      |
| Number 2                         | 🔣 = ດ້ວເລນ                                                                  |
|                                  |                                                                             |
|                                  |                                                                             |
|                                  |                                                                             |
| l                                | 25                                                                          |
| บวกสำนวนทั้งหมดในช่วงขอ          | = 35<br>งเซลล์                                                              |
|                                  | Number1: number1 number2 - ดือตัวเอย 1 ถึง 255 ตัวที่ปวงบางออัน ด่วยระจะและ |
|                                  | ข้อความในเชลล์จะถูกละเว้น แต่จะถูกรวมด้วยถ้าพิมพ์เป็นอาร์กิวเมนต์           |
|                                  |                                                                             |
| ผลลัพธ์จากสตร = 35               |                                                                             |
|                                  |                                                                             |
| <u>วธิโซ่เกียวกับฟังก์ชันนี้</u> | ตกลง ยกเลก                                                                  |
|                                  |                                                                             |
|                                  | 6. คลิกปุ่ม ตกลง                                                            |
|                                  |                                                                             |

| หรือ<br>ถ้าต้องการกำหนดช่วงเซลล์อ้างอิงใหม่ สามารถทำได้ <b>5.1 คลิกปุ่มนี้</b>                                                                                                    |   |
|----------------------------------------------------------------------------------------------------|---|
| อาร์กิวเมนต์ของพังก์ชัน ? 🗙                                                                                                    |   |
| SUM<br>Number1 <u>32:86</u> ແລງ<br>Number2 ແລງ<br>ອີລະລາຍ                                                                                                    |   |
| = 35<br>บวกจำนวนทั้งหมดในช่วงของเซลล์<br>Number1: number1,number2, คือตัวเลข 1 ถึง 255 ตัวที่นำมาบวกกัน ค่าตรรกะแล<br>ข้อความในเซลล์จะถูกละเว้น แต่จะถูกรวมด้วยถ้าพิมพ์เป็นอาร์กิวเมนต์ | 2 |
| ผลลัพธ์จากสูตร = 35<br><u>วิธีใช้เกี่ยวกับพังก์ชันนี้</u> ตกลง ยกเลิก                                                                                                    |   |

|   | SUM   |       | • (* | × ✓ | f <sub>x</sub> |
|---|-------|-------|------|-----|----------------|
|   | Α     |       | 3    | С   |                |
| 1 |       | จำนา  | น    |     |                |
| 2 |       |       | 6    |     |                |
| 3 |       |       | 7    |     |                |
| 4 |       |       | 8    |     |                |
| 5 |       |       | 9    |     |                |
| 6 |       |       | 5    |     |                |
| 7 | ผลรวม | (B2:I | 36)  |     |                |

5.3 คลิกปุ่ม

?

х

14

อาร์กิวเมนต์ของพังก์ชัน B2:B6

| อาร์กิวเมนต์ของฟัง                                                                                                    | ก์ชัน        |                     |      | ? X    |  |  |  |  |  |
|----------------------------------------------------------------------------------------------------|--------------|---------------------|------|--------|--|--|--|--|--|
| SUM<br>Number1<br>Number2                                                                                                    | <u>82886</u> | (6;7;8) (6;7;8) (6) | 9;5} |        |  |  |  |  |  |
| = 35<br>บวกจำนวนทั้งหมดในช่วงของเซลล์<br><b>Number1:</b> number1,number2, คือตัวเลข 1 ถึง 255 ตัวที่นำมาบวกกัน ค่าตรรกะและ<br>ข้อความในเซลล์จะถูกละเว้น แต่จะถูกรวมด้วยถ้าพิมพ์เป็นอาร์กิวเมนต์ |              |                     |      |        |  |  |  |  |  |
| ผลลัพธ์จากสูตร = 3<br><u>วิธีใช้เกี่ยวกับพังก์ชันนี</u> ่                                                                                                    | 5            | 6.1 คลิกปุ่ม ตกลง   | ตกลง | ยกเลิก |  |  |  |  |  |

รูปที่ 6.2 ขั้นตอนการคำนวณผลรวม โดยเรียกใช้ฟังก์ชันจากแถบริบบอน ด้วยปุ่มกำสั่ง ที่ใช้ล่าสุด ในแท็บสูตร

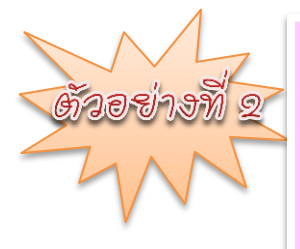

ให้นักเรียนคำนวณค่าเฉลี่ย ของจำนวน 5 จำนวน คือ 6,7,8,9 และ 5 **โดยเรียกใช้ฟังก์ชันจากแถบริบบอน** ด้วยปุ่มคำสั่ง <mark>ผลรวม</mark> อัตโนมัติ ของกลุ่มชื่อไลบรารีฟังก์ชัน ในแท็บสูตร มีขั้นตอนดังนี้

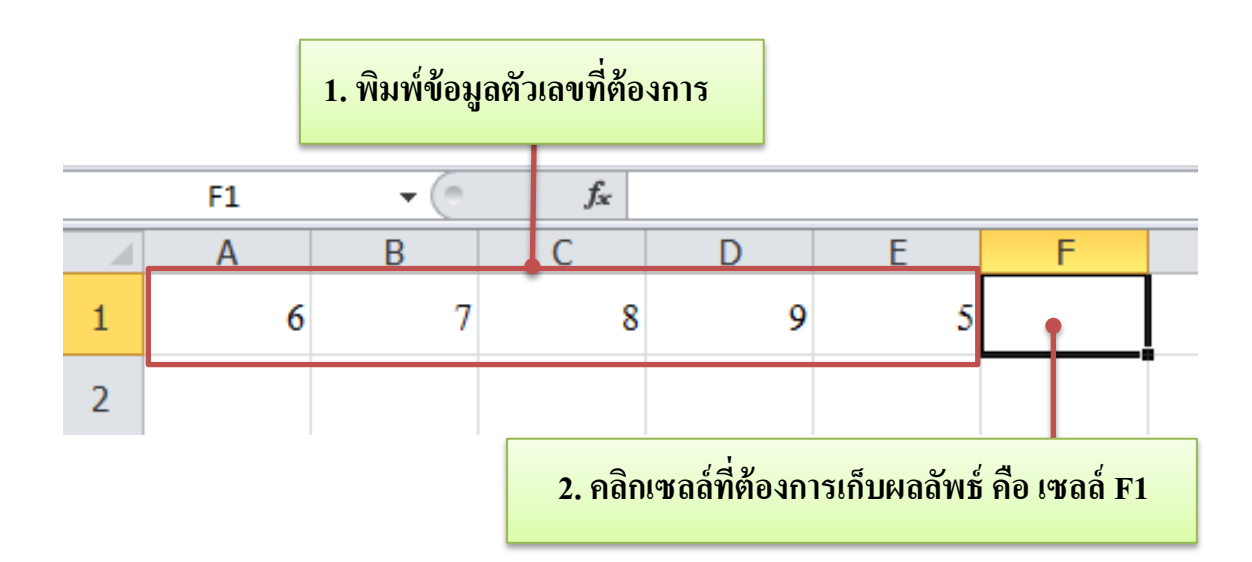

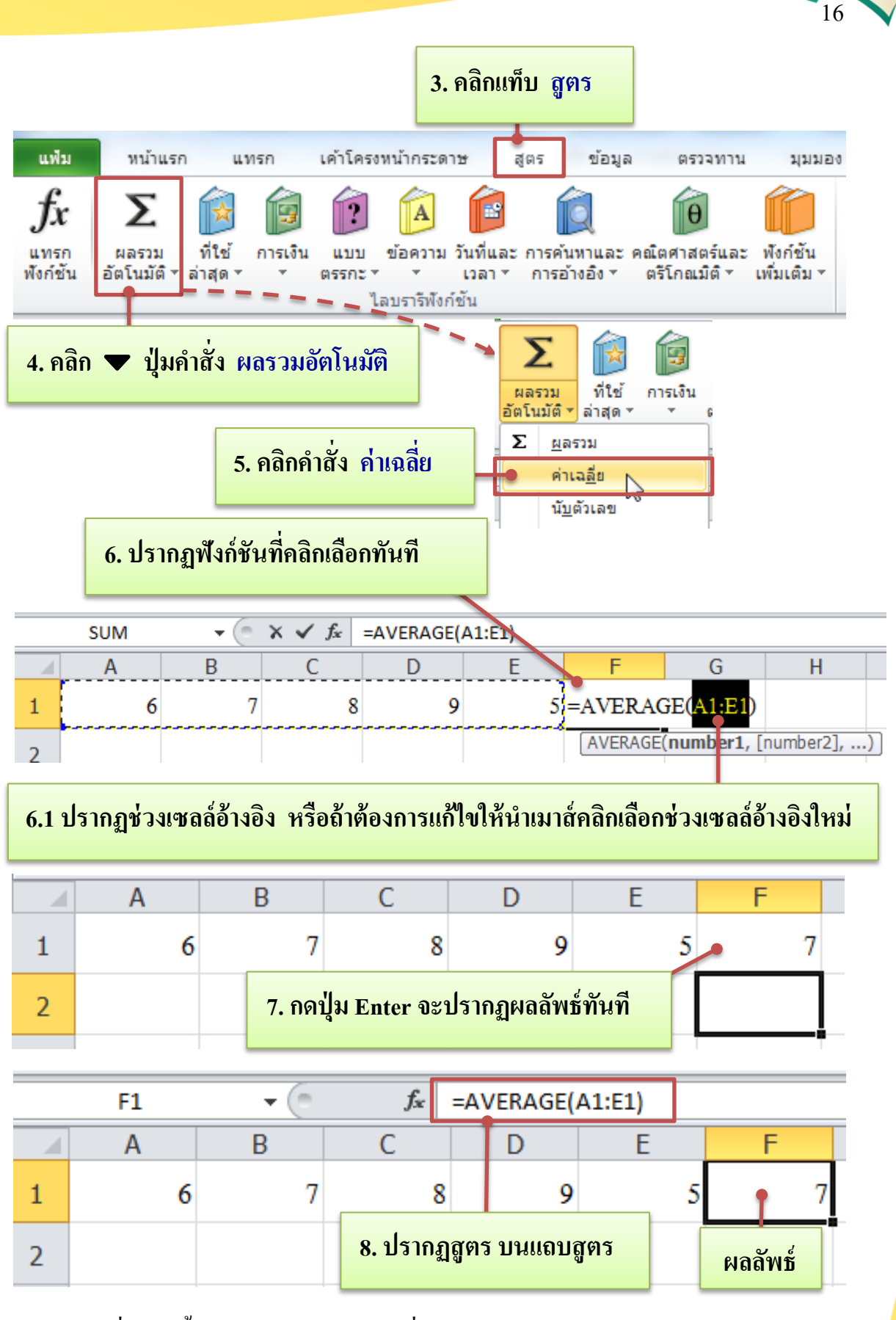

รูปที่ 6.3 ขั้นตอนการคำนวณค่าเฉลี่ย โดยเรียกใช้ฟังก์ชันจากแถบริบบอน ด้วยปุ่มคำสั่ง ผลรวมอัตโนมัติ ในแท็บสูตร ให้นักเรียนแสดงค่ามากที่สุด ของจำนวน 5 จำนวน คือ 12,7,18, 24 และ 22 **โดยเรียกใช้ฟังก์ชันจากแถบริบบอน** ด้วยปุ่มคำสั่ง **แทรก** ฟังก์ชัน ของกลุ่มชื่อไลบรารีฟังก์ชัน ในแท็บสูตร มีขั้นตอนดังนี้

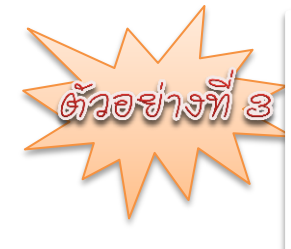

2. คลิกเซลล์ที่ต้องการเก็บผลลัพธ์ คือ เซลล์ F2 1. พิมพ์ข้อมูลตัวเลขที่ต้องการ (m fx F2 • F Α В С D E ค่ามากที่สุด 1 2 7 24 12 18 223. คลิกแท็บ สูตร 🗶 | 🛃 🧐 🔻 (💾 🔶 | 🖛 แฟม หน้าแรก แทรก เค้าโครงหน้ากระดาษ สตร ข้อมล ตรวจทาน มมมอง tx Σ θ A ที่ใช้ ข้อความ วันที่และ การค้นหาและ คณิตศาสตร์และ ฟังก์ชั้น แทรก ผลรวม การเงิน 11111 ฟังก์ชั่น อัตโนมัติ 🕆 ล่าสุด 🕆 ตรรกะ \* \* เวลา ๆ การอ้างอิง ๆ ตรีโกณมิติ \* เพิ่มเติม \* **ไลบรารีพังก์ชั้น** 4. คลิกปุ่มคำสั่ง แทรกฟังก์ชัน 5. พิมพ์ชื่อฟังก์ชันที่ต้องการ คือ Max แทรกพังก์ชัน ด้นหาพังก์ชั้น: Max ไป หรือเลือกประเภ<u>ท</u>: ที่แนะนำ Ŧ ເລືอกฟังก์ชั<u>น</u>: QUARTILE QUARTILE.INC DMAX HLOOKUP MAX QUARTILE(array,quart) พังก์ชันนี้มีไว้เพื่อความเข้ากันได้กับ Excel 2007 และรุ่นก่อนหน้า ส่งกลับค่าควอร์ไทล์ (quartile) ของชุดข้อมูล <u>วิธีใช้เกี่ยวกับพังก์ชันนี้</u> ยกเล็ก ตกลง

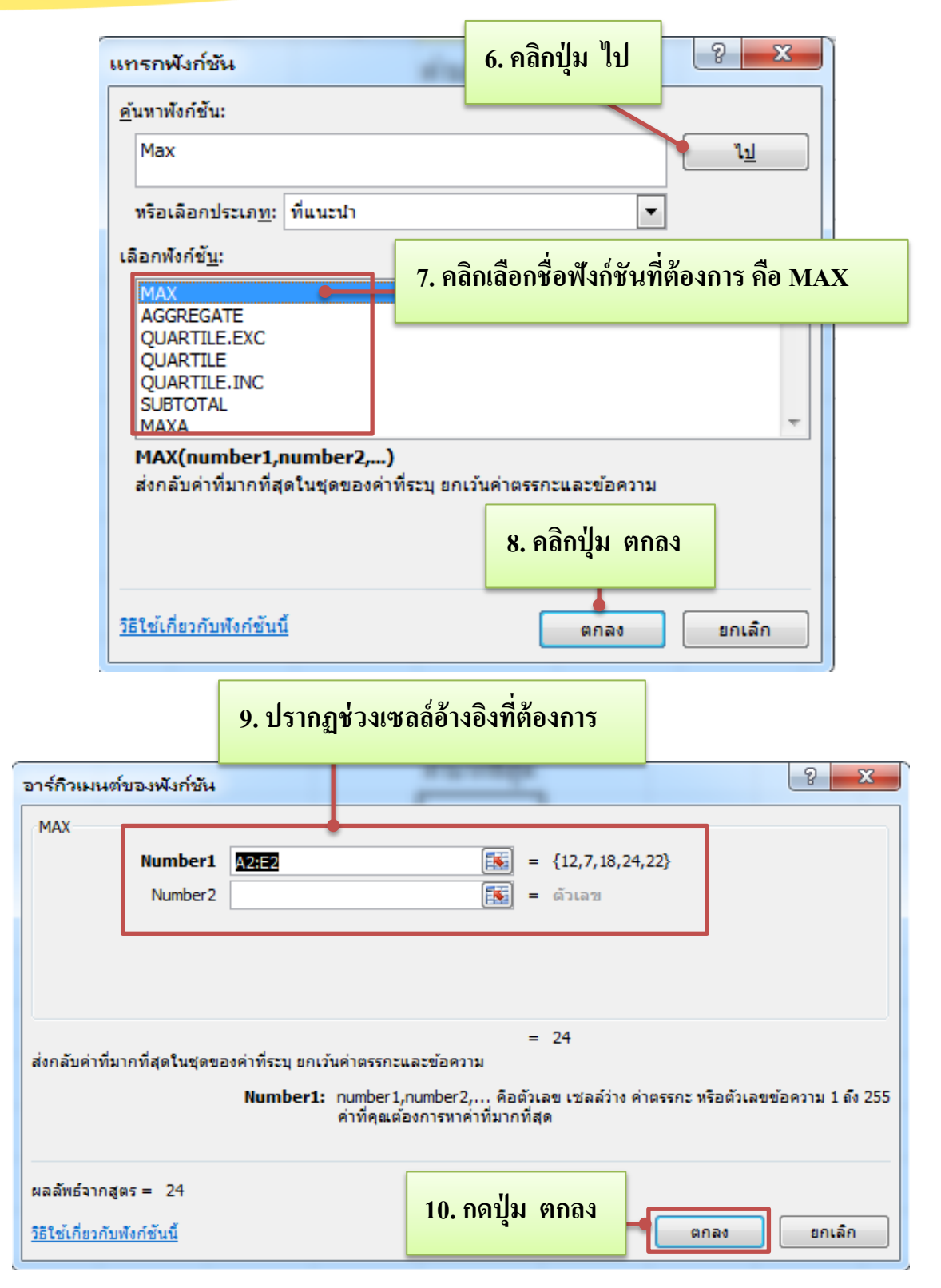

|   | F2 | <b>+</b> (* | $f_x$ | =MAX(A2:E2 | 2)         |                |
|---|----|-------------|-------|------------|------------|----------------|
|   | Α  | В           | С     | D          | E          | F              |
| 1 |    |             |       |            |            | ค่ามากที่สุด   |
| 2 | 12 | 7           | 18    | 24         | 22         | 24             |
|   |    |             |       | 11. 9      | ไรากภผลลัพ | ซ์ในเซลล์ทันที |

รูปที่ 6.4 ขั้นตอนการแสดงค่ามากที่สุด โดยเรียกใช้ฟังก์ชันจากแถบริบบอน ด้วยปุ่มคำสั่ง แทรกฟังก์ชัน ในแท็บสูตร

วอย่างขึ

คลิปบอร์ด

5

ให้นักเรียนแสคงค่าน้อยที่สุด ของจำนวน 5 จำนวน คือ 12 , 7, 18 , 24 และ 22 **โดยเรียกใช้ฟังก์ชันจากแถบริบบอน** ด้วยปุ่มคำสั่ง <mark>ผลรวมอัตโนมัติ</mark> ของกลุ่มการแก้ไข ในแท็บหน้าแรก มีขั้นตอนดังนี้

19

การแก้ไข

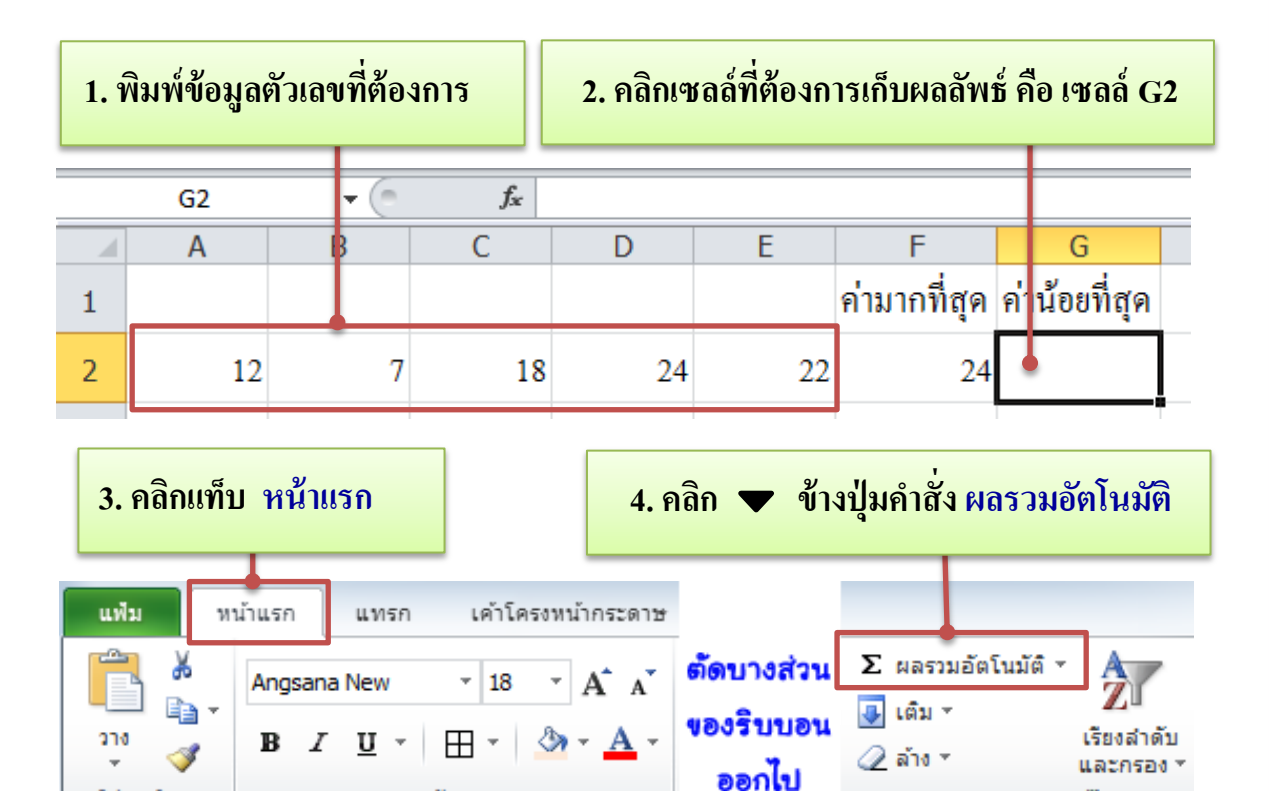

แบบอักษร

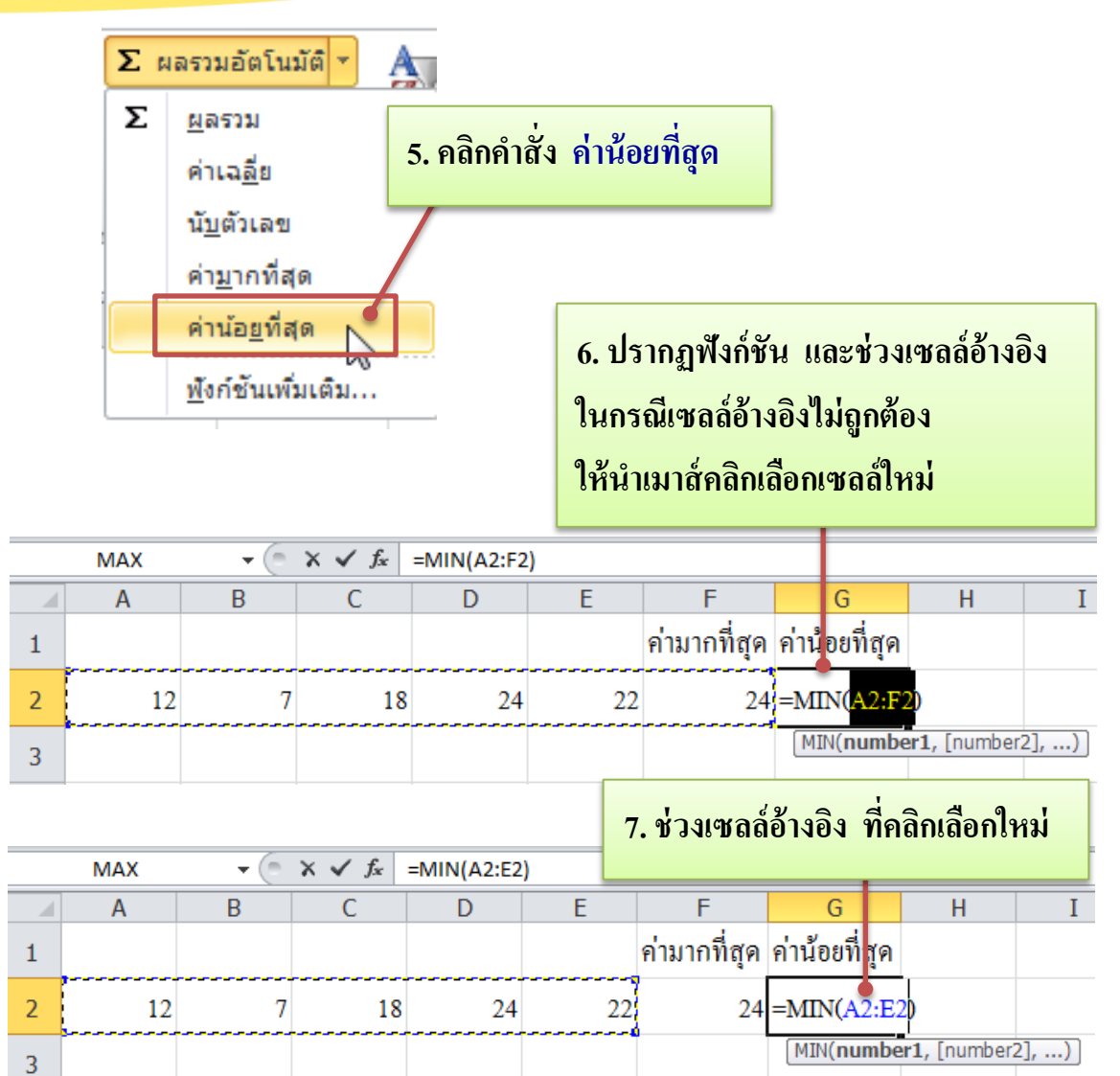

|   | 8. กดปุ่ม | I Enter ปร | รากฏผลลัพ      | ธ์ทันที่ในเซ | ิลล์่ G2 |              |               |
|---|-----------|------------|----------------|--------------|----------|--------------|---------------|
|   | G3        | - (8)      | f <sub>x</sub> |              |          |              |               |
|   | А         | В          | С              | D            | E        | F            | G             |
| 1 |           |            |                |              |          | ค่ามากที่สุด | ค่าน้อยที่สุด |
| 2 | 12        | 7          | 18             | 24           | 22       | 24           | 7             |
| 3 |           |            |                |              |          |              |               |

|   | เมื่อค | ลิกเซลล์ G  | 2 สูตรจะป      | รากฏ บนแ   | តបត្តូពร |              |               |
|---|--------|-------------|----------------|------------|----------|--------------|---------------|
|   | G2     | <b>-</b> (= | f <sub>x</sub> | =MIN(A2:E2 | )        | ผลลั         | พธ์           |
|   | А      | В           | С              | D          | E        | F            | G             |
| 1 |        |             |                |            |          | ค่ามากที่สุด | ค่าน้อยที่สุด |
| 2 | 12     | 7           | 18             | 24         | 22       | 24           | 4 7           |

รูปที่ 6.5 ขั้นตอนการแสดงค่าน้อยที่สุด โดยเรียกใช้ฟังก์ชันจากแถบริบบอน ด้วยปุ่มกำสั่ง ผลรวมอัตโนมัติ ในแท็บหน้าแรก

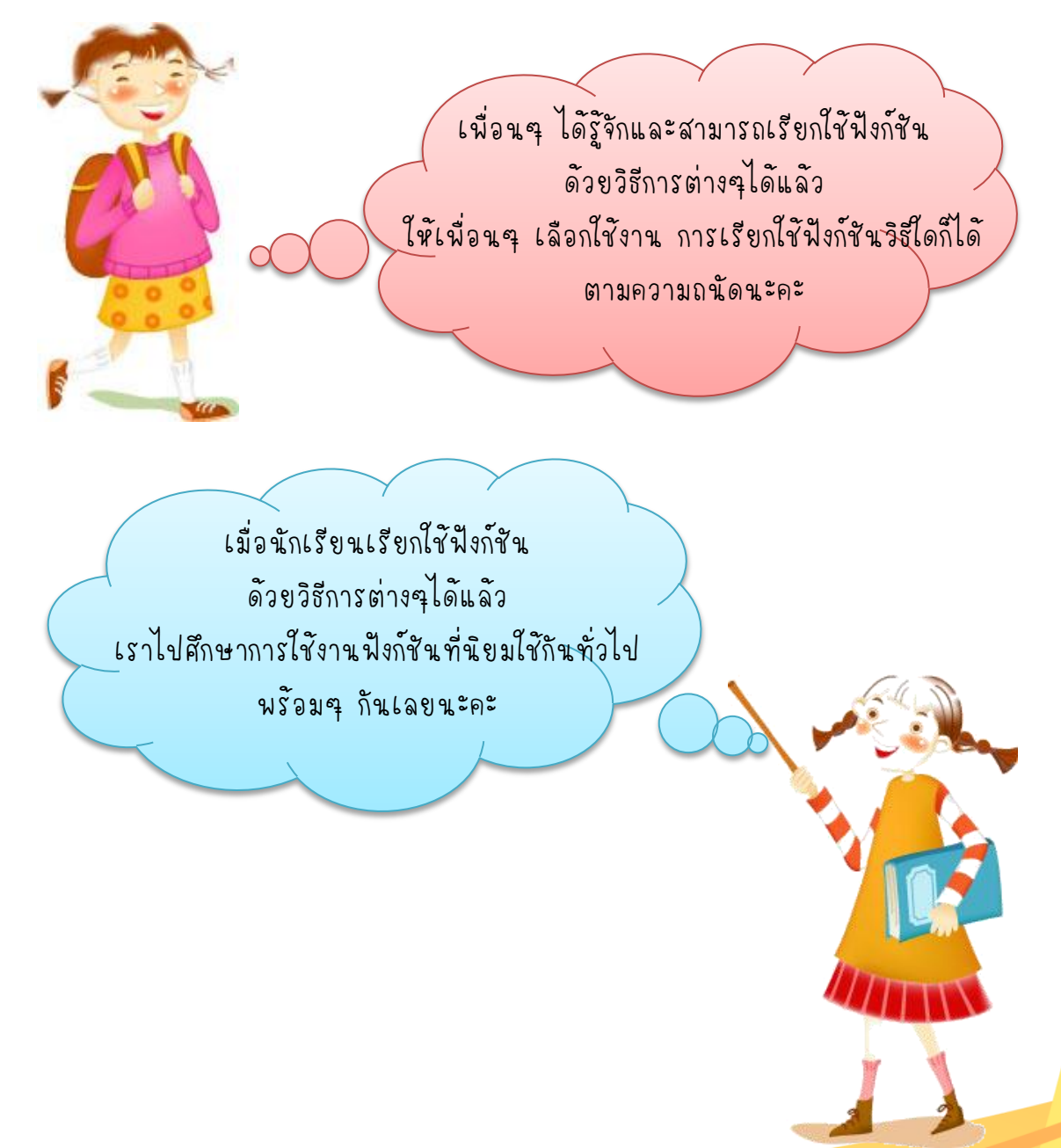

## ฟังก์ชัน SUM

2.

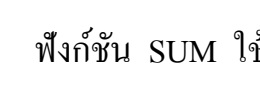

ตัวอย่างที่ 1

ฟังก์ชัน SUM ใช้หาผลรวมข้อมูล มีรูปแบบของฟังก์ชัน ดังนี้

#### =SUM(number1,number2,...)

number1 คือ จำนวนหรือช่วงเซลล์อ้างอิงของข้อมูลชุดที่ 1 number2 คือ จำนวนหรือช่วงเซลล์อ้างอิงของข้อมูลชุดที่ 2

การคำนวณหาผลรวม ตั้งแต่เซลล์ B2 ถึง E2 มีขั้นตอนดังนี้

|   | F2 🔻 💿             | $f_x$ |   |                       |             |       |     |  |
|---|--------------------|-------|---|-----------------------|-------------|-------|-----|--|
|   | А                  | В     |   | С                     | D           | E     | F   |  |
| 1 | เคือน              | ม.ค.  |   | ก.พ.                  | มี.ค.       | ເນ.ຍ. | รวม |  |
| 2 | จำนวนสินค้ำคงเหลือ |       | 5 | 10                    | 20          | 25    |     |  |
|   |                    |       | 1 | l. <b>ຄ</b> ີຄາເซດລໍ່ | ที่จะเก็บผล | ลัพธ์ | 1   |  |

|   | AVERAGE 🗸 💿        | $X \checkmark f_x$ | =SUM(B2:E2) | )       |               |                        |             |        |
|---|--------------------|--------------------|-------------|---------|---------------|------------------------|-------------|--------|
|   | А                  | В                  | С           | D       | E             | F                      | G           | Н      |
| 1 | เคือน              | ม.ค.               | ก.พ.        | มี.ค.   | ເນ.ຍ.         | รวม                    |             |        |
| 2 | จำนวนสินค้ำคงเหลือ | 5                  | 10          | 20      | 25            | =SUM( <mark>B</mark> 2 | :E2)        |        |
| 3 |                    | ว พิจเพ้           | ฟ้าก์ชับ -  | -SUM(B' | <b>7.F</b> 2) | SUM(num                | ber1, [numb | er2],) |
|   |                    | 2. MON M           |             |         | 2.E2)         |                        |             |        |

|   | F3 🔻 🖱             | $f_{x}$              |               |           |       |     |  |
|---|--------------------|----------------------|---------------|-----------|-------|-----|--|
|   | А                  | В                    | С             | D         | E     | F   |  |
| 1 | เคือน              | ม.ค.                 | ก.พ.          | มี.ค.     | ເນ.ຍ. | รวม |  |
| 2 | จำนวนสินค้ำคงเหลือ | 5                    | 10            | 20        | 25    | 60  |  |
| 3 |                    | <mark>3. ก</mark> ดา | ปุ่ม Enter จะ | ะปรากฏผลส | ลัพธ์ |     |  |
|   |                    |                      |               |           |       |     |  |

|         | เมื่อคลิกที่เซลล์ F2 | ที่เก็บผลลั | พธ์ จะปรากรุ | ฏสูตร | การคำ      | านวณหาผล   | รวม    |
|---------|----------------------|-------------|--------------|-------|------------|------------|--------|
| ตั้งแต่ | เซลล์ B2 ถึง E2 บน   | แถบสูตร     |              |       | ฟ้งก์<br>ะ | ชัน SUM หา | าผลรวม |
|         | F2 🔹 🦷               | $f_x$       | =SUM(B2:E2   | )     | ตงแต       | าเซลล B2 เ | 14 E2  |
|         | А                    | В           | С            |       | D          | E          | F      |
| 1       | เคือา                | ม.ค.        | ก.พ.         | มี    | .ค.        | ເນ.ຍ.      | รวม    |
| 2       | จำนวนสินค้ำคงเหลื    | 0           | 5 10         |       | 20         | 25         | 60     |
|         |                      |             |              |       | R          | เถลัพธ์    | T      |

รูปที่ 6.6 การคำนวณหาผลรวม ตั้งแต่เซลล์ B2 ถึง E2

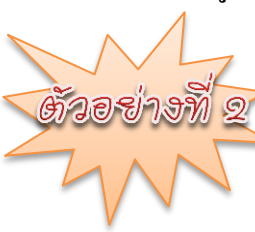

การคำนวณหาผลรวม ตั้งแต่เซลล์ B2 ถึง E2 และเลข 30 มีขั้นตอนดังนี้

|   | F2 🔹 🧑             | f <sub>x</sub> |            |               |        |     |
|---|--------------------|----------------|------------|---------------|--------|-----|
|   | А                  | В              | С          | D             | E      | F   |
| 1 | เคือน              | ม.ค.           | ก.พ.       | มี.ค.         | ເນ.ຍ.  | รวม |
| 2 | จำนวนสินค้าคงเหลือ | 5              | 5 10       | 20            | 25     |     |
|   |                    |                | 1. คลิกเซล | ล์ที่จะเก็บผล | ลลัพธ์ |     |

|   | AVERAGE 🔹 👻        | $X \checkmark f_x$ | =SUM(B2:E2 | ,30)  |       |                        |             |              |        |
|---|--------------------|--------------------|------------|-------|-------|------------------------|-------------|--------------|--------|
|   | А                  | В                  | С          | D     | E     | F                      | G           | Н            | I      |
| 1 | เคือน              | เม.ค.              | ก.พ.       | มี.ค. | เม.ย. | รวม                    |             |              |        |
| 2 | จำนวนสินค้าคงเหลือ | 5                  | 10         | 20    | 25    | =SUM( <mark>B</mark> 2 | :E2,30)     |              |        |
| 3 |                    |                    | d ou       |       |       | SUM(num                | ber1, [numb | er2], [numbe | er3],) |

#### 2. พิมพ์ฟังก์ชัน =SUM(B2:E2,30)

|   |                    |                |              |          |       |     | _ |
|---|--------------------|----------------|--------------|----------|-------|-----|---|
|   | F3 🔻 💿             | $f_{x}$        |              |          |       |     |   |
|   | А                  | В              | С            | D        | E     | F   |   |
| 1 | เคือน              | ม.ค.           | ก.พ.         | มี.ค.    | ເນ.ຍ. | รวม |   |
| 2 | จำนวนสินค้ำคงเหลือ | 5              | 10           | 20       | 25    | 90  |   |
| 3 |                    | <u>3. กด</u> า | ปุ่ม Enter จ | ะปรากฏผล | ลัพธ์ |     |   |
|   |                    |                |              |          |       |     |   |

|         | เมื่อคลิกที่เซลล์ F2 | ที่เก็บผลลั | พธ์ จะปรากมู | ្បត្តទាវ | การคำ | านวณหาผลร   | รวม       |      |
|---------|----------------------|-------------|--------------|----------|-------|-------------|-----------|------|
| ตั้งแต่ | เซลล์ B2 ถึง E2 และ  | เลข 30 บา   | นแถบสูตร     |          | ฟ้งก่ | ก์ชัน SUM ห | าผลรวมตั้ | งแต่ |
|         |                      | c           |              |          | เซล   | ถ์ B2 ถึง E | 2 และเลข  | 30   |
|         | F2 ▼ ("              | Jx          | =SUM(B2:E2   | ,30)     |       |             |           | _    |
|         | А                    | В           | C            | D        | )     | E           | F         |      |
| 1       | เคือน                | ม.ค.        | ก.พ.         | มี.      | ค.    | ເນ.ຍ.       | รวม       |      |
| 2       | จำนวนสินค้ำคงเหลือ   | :           | 5 10         |          | 20    | 25          | 90        |      |
|         |                      |             |              |          |       | ผลลัพธ์่    |           | T    |

รูปที่ 6.7 การคำนวณหาผลรวม ตั้งแต่เซลล์ B2 ถึง E2 และเลข 30

3.

#### ฟังก์ชัน AVERAGE

ฟังก์ชัน AVERAGE ใช้ในการหาค่าเฉลี่ยของข้อมูล มีรูปแบบของฟังก์ชัน ดังนี้

#### =AVERAGE(number1,number2,...)

number1 คือ จำนวนหรือช่วงเซลล์อ้างอิงของข้อมูลชุดที่ 1

number2 คือ จำนวนหรือช่วงเซลล์อ้างอิงของข้อมูลชุคที่ 2

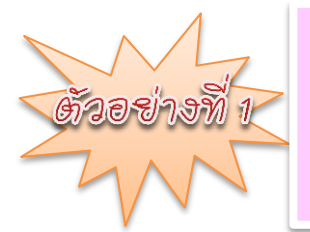

กำหนดให้เซลล์ A1 ถึง E1 เก็บค่า 10, 7, 9, 27 และ 2 ตามลำดับ ให้คำนวณหาก่าเฉลี่ย ตั้งแต่เซลล์ A1 ถึง E1 มีขั้นตอนดังนี้

|   | F1 | <b>-</b> | $f_{x}$ |       |               |             |
|---|----|----------|---------|-------|---------------|-------------|
|   | А  | В        | С       | D     | E             | F           |
| 1 | 10 | 7        | 9       | 27    | 2             | ţ           |
| 2 |    |          |         | 1. ຄໍ | ลิกเซลล์ที่จะ | เก็บผลลัพซ์ |

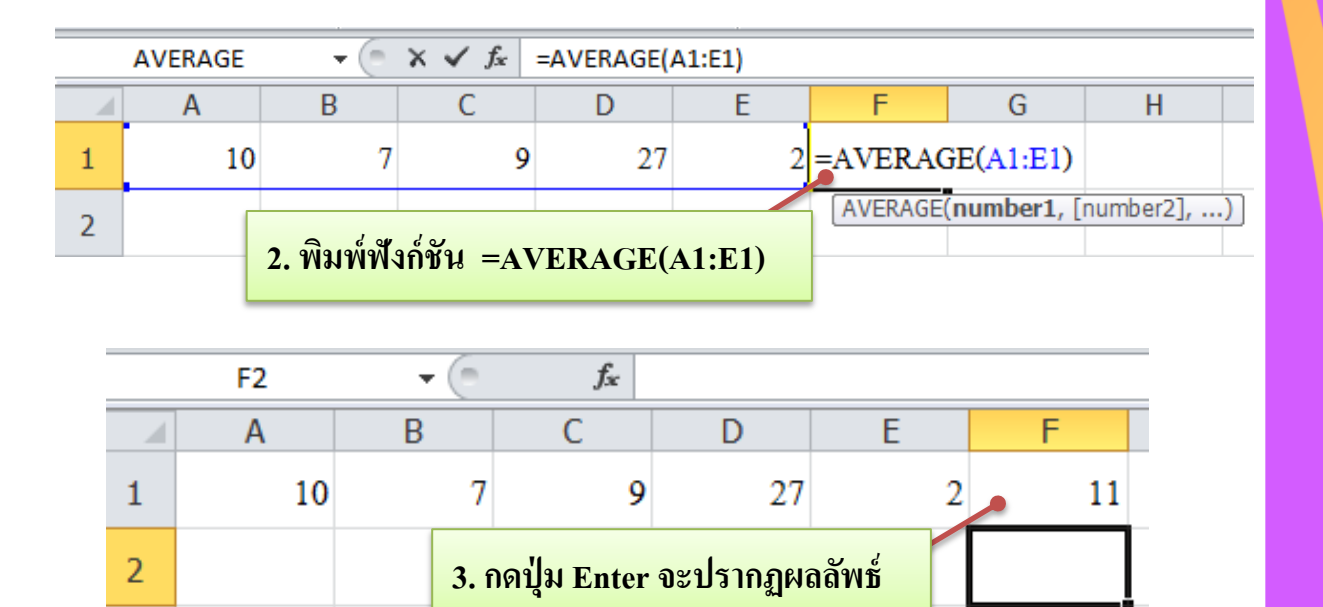

เมื่อคลิกที่เซลล์ F1 ที่เก็บผลลัพธ์ จะปรากฏสูตรการคำนวณหาค่าเฉลี่ย ตั้งแต่เซลล์ A1 ถึง E1 บนแถบสูตร

|   | F1 | <b>-</b> | $f_{x}$     | =/   | VERAGE(      | 41:E1) |   |         |
|---|----|----------|-------------|------|--------------|--------|---|---------|
|   | Α  | В        | С           |      | D            | E      |   | F       |
| 1 | 10 | 7        | 9           | 9    | 27           |        | 2 | 11      |
| 2 |    | พ้ง      | เก่ชัน AVEF | RAC  | GE หาค่าเฉลี | ลี่ย   |   | ผลลัพธ์ |
|   |    |          | ตั้งแต่เซล  | ล์ A | 1 ถึง E1     |        |   |         |

รูปที่ 6.8 การคำนวณหาค่าเฉลี่ย ตั้งแต่เซลล์ A1 ถึง E1

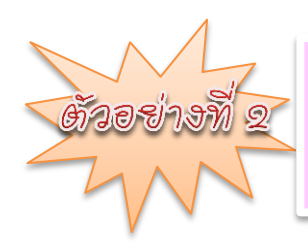

ให้กำนวณหาก่าเฉลี่ย ตั้งแต่เซลล์ A1 ถึง E1 ดังรูป และเลข 5 มีขั้นตอนดังนี้

|   | F1 | <b>-</b> | $f_{x}$ |       |               |                         |
|---|----|----------|---------|-------|---------------|-------------------------|
|   | Α  | В        | С       | D     | E             | F                       |
| 1 | 10 | 7        | 9       | 27    | 2             | •                       |
| 2 |    |          |         | 1. คโ | ลิกเซลล์ที่จะ | เก็บผลลัพ <del>ช์</del> |

|   | AVE                                | RAGE | • ( | 🗏 🗙 🖌 f 🖈 | =AVERAGE(A | A1:E1,5) |      |        |           |          |        |          |
|---|------------------------------------|------|-----|-----------|------------|----------|------|--------|-----------|----------|--------|----------|
|   | 1                                  | A    | В   | С         | D          | E        | F    |        | G         | Н        |        | Ι        |
| 1 |                                    | 10   |     | 7 9       | 27         | 2        | =AVE | RAGI   | E(A1:E1,  | 5)       |        |          |
| 2 |                                    |      |     |           |            |          | AVE  | RAGE(n | umber1, [ | number2] | , [num | nber3],) |
|   | 2. พิมพ์ฟังก์ชัน =AVERAGE(A1:E1,5) |      |     |           |            |          |      |        |           |          | _      |          |
| _ |                                    | F    | 2   |           | $f_{x}$    |          |      |        |           |          |        |          |
|   |                                    |      | A   | В         | С          | D        | )    |        | E         | F        |        |          |
|   | 1                                  |      | 10  | 7         |            | 9        | 27   |        | 2         | •        | 10     |          |

| 2 |       | 3   | . กดปุ่ม En | ter จะปรากฏผล | กลัพธ์ |   |
|---|-------|-----|-------------|---------------|--------|---|
|   | 4 6 4 | ۲ d | ട് ഗര്      |               | 0      | d |

เมื่อคลิกที่เซลล์ F1 ที่เก็บผลลัพธ์ จะปรากฏสูตรการคำนวณหาค่าเฉลี่ย ตั้งแต่เซลล์ A1 ถึง E1 และเลข 5 บนแถบสูตร

|   | F1 | • (=  | $f_x$         | =A'   | VERAGE(     | A1:E1,5) |   |                      |    |
|---|----|-------|---------------|-------|-------------|----------|---|----------------------|----|
|   | А  | В     | С             |       | D           | E        |   | F                    |    |
| 1 | 10 | 7     | 9             | 9     | 27          |          | 2 | t                    | 10 |
| 2 |    | ฟังก์ | ชั้น AVERA    | GE    | หาค่าเฉลี่ย |          | P | <mark>งลลัพธ์</mark> |    |
|   |    | ตั้งแ | ต่เซลล์ A1 ธิ | า้ง A | 5 และเลข    | 5        |   |                      |    |

รูปที่ 6.9 การคำนวณหาค่าเฉลี่ย ตั้งแต่เซลล์ A1 ถึง E1 และเลข 5

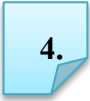

ฟังก์ชัน COUNT และ COUNTA

4.1 ฟังก์ชัน COUNT ใช้ในการนับจำนวนเซลล์ที่มีข้อมูลเป็นตัวเลข มีรูปแบบของฟังก์ชันดังนี้

=COUNT(value1,value2,...)

value1, value2 เป็นจำนวนหรือช่วงเซลล์อ้างอิงที่ต้องการให้นับจำนวน เซลล์ที่มีตัวเลข

4.2 ฟังก์ชัน COUNTA ใช้ในการนับจำนวนเซลล์ที่มีข้อมูลทุกเซลล์ โดยไม่ นับเซลล์ว่าง มีรูปแบบของฟังก์ชันดังนี้

=COUNTA(value1,value2,...)

value1, value2 เป็นจำนวนหรือช่วงเซลล์อ้างอิงที่ต้องการให้นับจำนวน เซลล์ที่มีข้อมูลทุกเซลล์ ยกเว้นเซลล์ว่าง

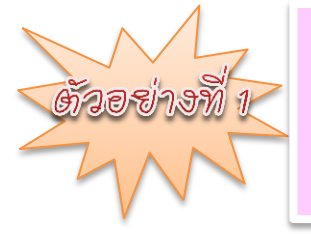

กำหนดให้เซลล์ A1 ถึง E1 เก็บค่า 10, 20, 30, 40 และ 50 ตามลำดับ ให้ใช้ฟังก์ชันนับจำนวนตัวเลข ตั้งแต่เซลล์ A1 ถึง E1 มีขั้นตอนดังนี้

|   | F1 | <b>-</b> | f <sub>x</sub> |      |                |              |   |
|---|----|----------|----------------|------|----------------|--------------|---|
|   | А  | В        | С              | D    | E              | F            |   |
| 1 | 10 | 20       | 30             | 40   | 50             | ţ            |   |
| 2 |    |          |                | 1. ೯ | าลิกเซลล์ที่จะ | ะเก็บผลลัพธ์ | - |

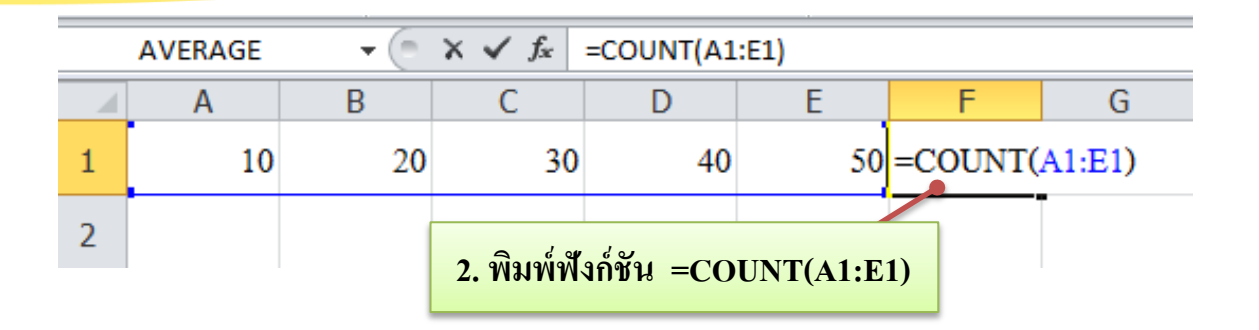

|   | F2 | <b>-</b> (0) | $f_{x}$      |             |         |   |   |
|---|----|--------------|--------------|-------------|---------|---|---|
|   | Α  | В            | С            | D           | E       | F |   |
| 1 | 10 | 20           | 30           | 40          | 50      |   | 5 |
| 2 |    |              | 3. กดปุ่ม En | ter จะปรากฏ | ผลลัพธ์ |   | ] |

เมื่อคลิกที่เซลล์ F1 ที่เก็บผลลัพธ์ จะปรากฏสูตรการนับจำนวนตัวเลข ตั้งแต่เซลล์ A1 ถึง E1 บนแถบสูตร

|           | F1 | <b>•</b> (B | $f_x$          | =CC        | DUNT(A1  | :E1)     |         |
|-----------|----|-------------|----------------|------------|----------|----------|---------|
|           | А  | В           | С              |            | D        | E        | F       |
| 1         | 10 | 20          | 30             | )          | 40       | 50       | ) 5     |
| 2         |    | ฟ้ง         | ก์ชัน COUN     | NT นิ<br>• | เ์บจำนวน | แซลล์    | ผลลัพธ์ |
| ที่ไม่ใช่ |    |             | ช่เซลล์ว่าง ด่ | ตั้งแต     | ่เซลล์ A | 1 ถึง E1 |         |

รูปที่ 6.10 การนับจำนวนตัวเลข ตั้งแต่เซลล์ A1 ถึง E1

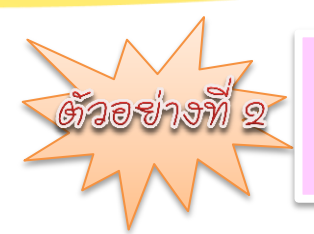

ให้นักเรียนคำนวณจำนวนนักเรียนทั้งหมดและจำนวนนักเรียน ที่เข้าสอบ มีขั้นตอนดังนี้

|                                      | А                                                                                                    | В                                                           |                                                       |
|--------------------------------------|----------------------------------------------------------------------------------------------------|-------------------------------------------------------------|-------------------------------------------------------|
| 1                                    | เลขที่                                                                                                  | คะแนน                                                       |                                                       |
| 2                                    | 1                                                                                                    | 22                                                          |                                                       |
| 3                                    | 2                                                                                                    | 20                                                          | คำนวณหาจำนวนนักเรียนทั้งหมด                           |
| 4                                    | 3                                                                                                    | ลาป่วย                                                      | 1. คลิกเซลล์ B7                                       |
| 5                                    | 4                                                                                                    | 19                                                          | 2. พิมพ์ฟังก์ชัน =COUNTA(B2:B6)                       |
| 6                                    | 5                                                                                                    | 25                                                          | 3. กดปุ่ม Enter                                       |
| 7                                    | นักเรียนทั้งหมด                                                                                         | •                                                           |                                                       |
| 8                                    | จำนวนนักเรียนเข้าสอบ                                                                                    | •                                                           | คำนวณหาจำนวนนักเรียนที่เข้าสอบ                        |
|                                      |                                                                                                    |                                                             | 1. คลิกเซลล์ B8                                       |
|                                      |                                                                                                    |                                                             | 2. พิมพ์ฟังก์ชัน =COUNT(B2:B6)                        |
|                                      |                                                                                                    |                                                             |                                                       |
|                                      | А                                                                                                    | В                                                           | 3 กดาไม Enter                                         |
| 1                                    | A<br>เฉขที่                                                                                             | B<br>คะแนน                                                  | 3. กดปุ่ม Enter                                       |
| 1<br>2                               | A<br>เลขที่<br>1                                                                                        | B<br>คะแนน<br>22                                            | 3. กดปุ่ม Enter                                       |
| 1<br>2<br>3                          | A<br>เฉขที่<br>1<br>2                                                                                   | B<br>คะแนน<br>22<br>20                                      | 3. กิดปุ่ม Enter                                      |
| 1<br>2<br>3<br>4                     | A<br>เลขที่<br>1<br>2<br>3                                                                              | B       คะแนน       22       20       ลาป่วย                | 3. กดปุ่ม Enter                                       |
| 1<br>2<br>3<br>4<br>5                | A<br>เลขที่<br>1<br>2<br>3<br>4                                                                         | B<br>คะแนน<br>22<br>20<br>ลาป่วย<br>19                      | 3. กดปุ่ม Enter                                       |
| 1<br>2<br>3<br>4<br>5<br>6           | A<br>เลขที่<br>1<br>2<br>3<br>4<br>5                                                                    | B<br>คะแนน<br>22<br>20<br>ลาป่วย<br>19<br>25                | 3. กดปุ่ม Enter                                       |
| 1<br>2<br>3<br>4<br>5<br>6<br>7      | A<br>เลขที่<br>1<br>2<br>3<br>4<br>5<br><del>นักเรียนทั้งหมด</del>                                      | B<br>คะแนน<br>22<br>20<br>ลาป่วย<br>19<br>25<br>5 ●         | 3. กดปุ่ม Enter<br>ผลลัพธ์ จากฟังก์ชัน =COUNTA(B2:B6) |
| 1<br>2<br>3<br>4<br>5<br>6<br>7<br>8 | A       เลขที่       1       2       3       4       5       นักเรียนทั้งหมด       จำนวนนักเรียนเข้าสอบ | B<br>คะแนน<br>22<br>20<br>ลาป่วย<br>19<br>25<br>5<br>5<br>4 | 3. กดปุ่ม Enter<br>ผลลัพธ์ จากฟังก์ชัน =COUNTA(B2:B6) |

รูปที่ 6.11 การคำนวณจำนวนนักเรียนทั้งหมดและจำนวนนักเรียนเข้าสอบ โดยใช้ฟังก์ชัน COUNTA และ COUNT

# กิจกรรมที่ 6.1 เรื่อง การใช้งานฟังก์ชัน

คำชี้แจง

<u>ตอนที่ 1</u> ให้นักเรียนทำเครื่องหมาย ✔ ด้านหน้าข้อที่กล่าวถูกต้อง และทำเครื่องหมาย ≭ ด้านหน้าข้อที่กล่าวผิด (5 คะแนน)

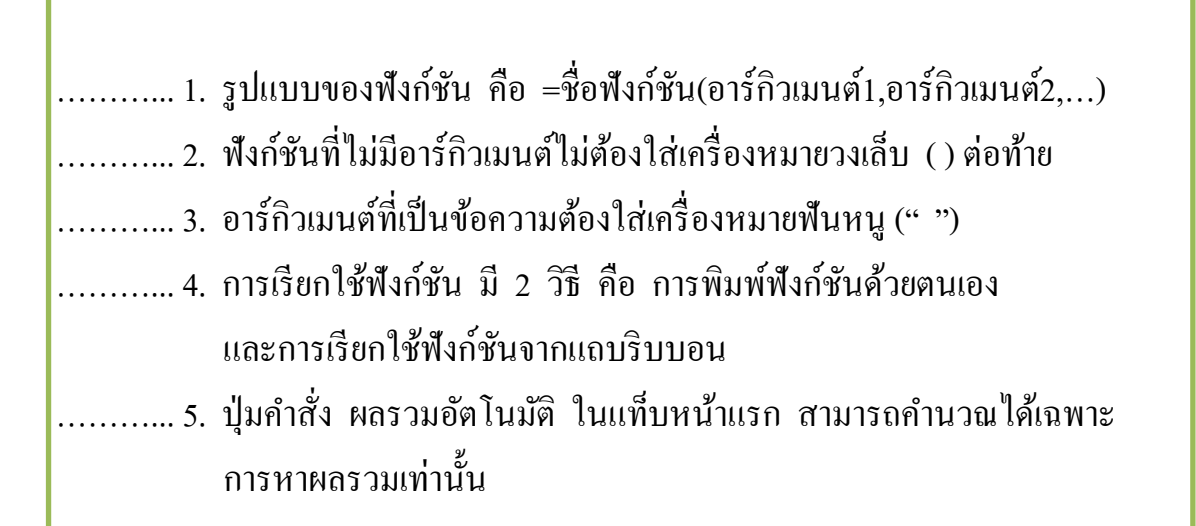

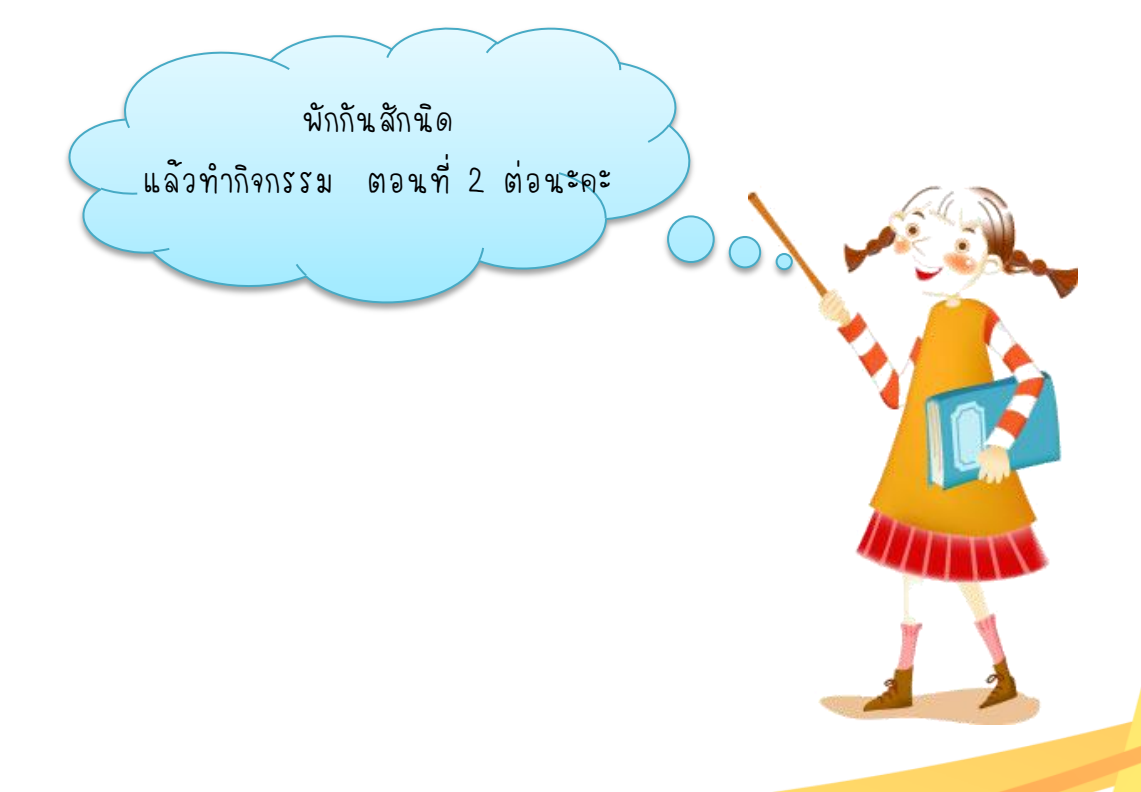

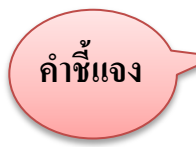

<u>ตอนที่</u> 2 ให้นักเรียนเขียนฟังก์ชันในการคำนวณที่กำหนดให้ ถูกต้อง (5 คะแนน)

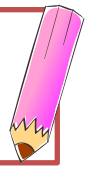

|   | А                 | В     |
|---|-------------------|-------|
| 1 | รายวิชา           | คะแนน |
| 2 | ภาษาไทย           | 82    |
| 3 | คณิตศาสตร์        | 85    |
| 4 | วิทยาศาสตร์       | 90    |
| 5 | สังคมศึกษา        | 78    |
| 6 | เทคโนโลยีสารสนเทศ | 82    |
| 7 | ภาษาอังกฤษ        | 88    |
| 8 | คะแนนรวม          |       |
| 9 | ค่าเฉลี่ย         |       |

| จากรูป                          |
|---------------------------------|
| 1. ในเซลล์ B8 ให้คำนวณคะแนนรวม  |
| สูตรฟังก์ชัน คือ                |
|                                 |
| 2. ในเซลล์ B9 ให้คำนวณค่าเฉลี่ย |
| สูตรฟังก์ชันคือ                 |
|                                 |

|    | А                        | В    |  |  |  |  |  |
|----|--------------------------|------|--|--|--|--|--|
| 1  | วิชาคอมพิวเตอร์          |      |  |  |  |  |  |
| 2  | ชื่อ-สกุล                | เกรด |  |  |  |  |  |
| 3  | เด็กชายตะวัน เพียกนาม    | 4    |  |  |  |  |  |
| 4  | เด็กชายกษวิทย์ กำเนิดดี  | ទ    |  |  |  |  |  |
| 5  | เค็กหญิงชาลิคา นามใจ     | 4    |  |  |  |  |  |
| 6  | เด็กหญิงน่านฟ้า แก้วดี   | 3.5  |  |  |  |  |  |
| 7  | เด็กหญิงยสิกร ปังแก้ว    | 4    |  |  |  |  |  |
| 8  | เด็กหญิงพิมพ์ลดา นิลนวล  | 3.5  |  |  |  |  |  |
| 9  | จำนวนนักเรียนทั้งหมด     |      |  |  |  |  |  |
| 10 | จำนวนนักเรียนได้เกรด 1-4 |      |  |  |  |  |  |
| 11 | จำนวนนักเรียนติด ร       |      |  |  |  |  |  |

| จากรูป                       |
|------------------------------|
| 3. ในเซลล์ B9 ให้คำนวณ       |
| จำนวนนักเรียนทั้งหมด         |
| สูตรฟังก์ชัน คือ             |
|                              |
| 4. ในเซลล์ B10 ให้คำนวณจำนวน |
| นักเรียนได้เกรด 1-4          |
| สูตรฟังก์ชัน คือ             |
|                              |
| 5. ในเซลล์ B11 ให้คำนวณจำนวน |
| นักเรียนติด ร                |
| สูตร คือ                     |
|                              |

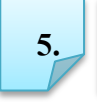

## ฟังก์ชัน MAX

ฟังก์ชัน MAX ใช้ในการหาค่าสูงสุดของจำนวนในอาร์กิวเมนต์ที่ระบุ มีรูปแบบดังนี้

=MAX(number1,number2,...)

number1, number2 เป็นจำนวนที่ต้องการหาค่าสูงสุด

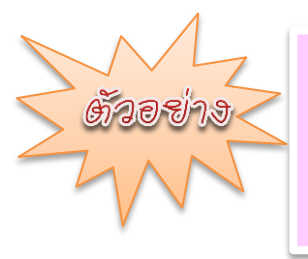

กำหนดให้เซลล์ A1 ถึง E1 เก็บค่า 10, 20, 30, 40 และ 50 ตามลำคับ ให้คำนวณหาค่าสูงสุดของจำนวน ตั้งแต่เซลล์ A1 ถึง E1 มีขั้นตอนดังนี้

|   | F1 | <b>-</b> | f <sub>x</sub> |        |                                               |   |  |  |
|---|----|----------|----------------|--------|-----------------------------------------------|---|--|--|
|   | А  | В        | С              | D      | E                                             | F |  |  |
| 1 | 10 | 20       | 30             | 40     | 50                                            | Ť |  |  |
| 2 |    |          |                | 1. คธิ | <ol> <li>คลิกเซลล์ที่จะเก็บผลลัพธ์</li> </ol> |   |  |  |

|   | AVERAGE | <b>-</b> | $X \checkmark f_x$ | =MAX(A1:E1  | 1)        |         |      |
|---|---------|----------|--------------------|-------------|-----------|---------|------|
|   | Α       | В        | С                  | D           | E         | F       | G    |
| 1 | 10      | 20       | 30                 | 40          | 50        | =MAX(A1 | :E1) |
| 2 |         |          | <b>2. พิม</b> พ์ช  | ฟ้งก์ชัน =M | AX(A1:E1) |         |      |

|   | F2 | • (*) | $f_{x}$      |        |    |    |
|---|----|-------|--------------|--------|----|----|
|   | Α  | В     | С            | D      | E  | F  |
| 1 | 10 | 20    | 30           | 40     | 50 | 50 |
| 2 |    | 3.    | กดปุ่ม Enter | ลลัพธ์ |    |    |

เมื่อคลิกที่เซลล์ F1 ที่เก็บผลลัพธ์ จะปรากฏสูตรการคำนวณหาค่าสูงสุดของ จำนวน ตั้งแต่เซลล์ A1 ถึง E1 บนแถบสูตร

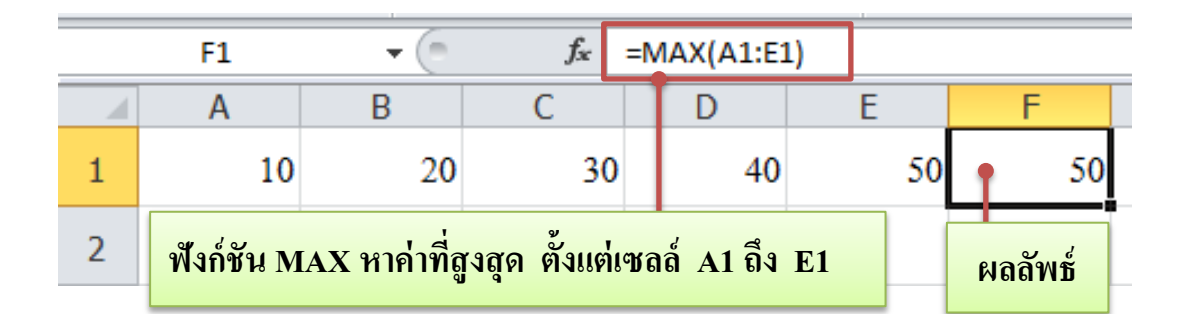

รูปที่ 6.12 การคำนวณหาค่าสูงสุดของจำนวน ตั้งแต่เซลล์ A1 ถึง E1

#### ฟังก์ชัน MIN

ฟังก์ชัน MIN ใช้ในการหาค่าน้อยที่สุดของจำนวนในอาร์กิวเมนต์ที่ระบุ ใแบบดังนี้

มีรูปแบบคังนี้

6.

=MIN(number1,number2,...)

number1, number2 เป็นจำนวนที่ต้องการหาค่าน้อยที่สุด

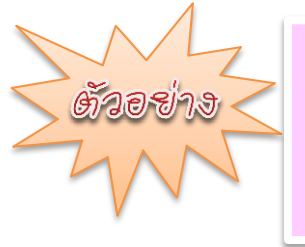

กำหนดให้เซลล์ A1 ถึง E1 เก็บก่า 10, 20, 30, 40 และ 50 ตามลำคับ ให้กำนวณหาก่าน้อยที่สุดของจำนวน ตั้งแต่เซลล์ A1 ถึง E1 มีขั้นตอนคังนี้

|   | F1 | <b>-</b> | f <sub>x</sub> |        |                |            |   |
|---|----|----------|----------------|--------|----------------|------------|---|
|   | А  | В        | С              | D      | E              | F          |   |
| 1 | 10 | 20       | 30             | 40     | 50             | Ť          |   |
| 2 |    |          |                | 1. คลี | ลิกเซลล์ที่จะเ | ก็บผลลัพธ์ | - |

|   | AVERAGE | <b>-</b> | $X \checkmark f_x$           | =MIN(A1:E1 | )  |          |     |  |
|---|---------|----------|------------------------------|------------|----|----------|-----|--|
|   | Α       | В        | С                            | D          | E  | F        |     |  |
| 1 | 10      | 20       | 30                           | 40         | 50 | =MIN(A1: | E1) |  |
| 2 |         |          | 2. พิมพ์ฟังก์ชัน =MIN(A1:E1) |            |    |          |     |  |
|   |         |          |                              |            |    |          |     |  |

|   | F2 | <b>-</b> | $f_{x}$                        |    |    |    |  |
|---|----|----------|--------------------------------|----|----|----|--|
|   | Α  | В        | С                              | D  | E  | F  |  |
| 1 | 10 | 20       | 30                             | 40 | 50 | 10 |  |
| 2 |    | 3        | 3. กดปุ่ม Enter จะปรากฏผลลัพธ์ |    |    |    |  |

เมื่อคลิกที่เซลล์ F1 ที่เก็บผลลัพธ์ จะปรากฏสูตรการคำนวณหาค่าน้อยที่สุดของ จำนวน ตั้งแต่เซลล์ A1 ถึง E1 บนแถบสูตร

|   | F | 1     | • (*)        | f <sub>x</sub> | =1    | /IN(A1:E1  | .)     |    |         |  |
|---|---|-------|--------------|----------------|-------|------------|--------|----|---------|--|
|   | ļ | 1     | В            | С              |       | D          | E      |    | F       |  |
| 1 |   | 10    | 20           | 30             | )     | 40         |        | 50 | • 10    |  |
| 2 |   | ฟังก์ | ชัน MIN หาค่ | าน้อยที่สุด เ  | ทั้งแ | ต่เซลล์ A1 | ถึง E1 |    | ผลลัพธ์ |  |

รูปที่ 6.13 การคำนวณหาค่าน้อยที่สุดของจำนวน ตั้งแต่เซลล์ A1 ถึง E1

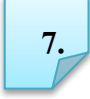

### ฟังก์ชัน BAHTTEXT

ฟังก์ชัน BAHTTEXT ใช้แปลงค่าตัวเลขให้เป็นตัวอักษรแสดงจำนวนเงิน ในภาษาไทย (บาท)

รูปแบบของฟังก์ชัน ดังนี้

## =BAHTTEXT(ตัวเลขหรือชื่อเซลล์่)

<u>הואסביש</u>

ถ้าต้องการแปลงค่าตัวเลข ในเซลล์ B2 เป็นตัวอักษรภาษาไทย มีขั้นตอนดังนี้

|                                                | A4 🔻 🖱 f 🖈                     |        |  |  |  |  |
|------------------------------------------------|--------------------------------|--------|--|--|--|--|
|                                                | А                              | В      |  |  |  |  |
| 1                                              | ชื่อหนังสือ                    | ราคา   |  |  |  |  |
| 2                                              | การใช้งาน Microsoft Excel 2010 | 199.50 |  |  |  |  |
| 3                                              | แสดงราคาเป็นตัวอักษร           |        |  |  |  |  |
| 4                                              | Ť                              |        |  |  |  |  |
| 1. คลิกเซลล์ที่ต้องการเก็บผลลัพช์ คือ เซลล์ A4 |                                |        |  |  |  |  |

|   | MAX 👻 🗢 🗙 🖌 🖍 =BAI                | HTTEXT(B2) |
|---|-----------------------------------|------------|
|   | А                                 | В          |
| 1 | ชื่อหนังสือ                       | ราคา       |
| 2 | การใช้งาน Microsoft Excel 2010    | 199.50     |
| 3 | <mark>แสดงราคาเป็นตัวอักษร</mark> |            |
| 4 | =BAHTTEXT(B2)                     |            |
|   | 2. พิมพ์ฟังก์ชัน =BAHTTEXT(B2)    |            |

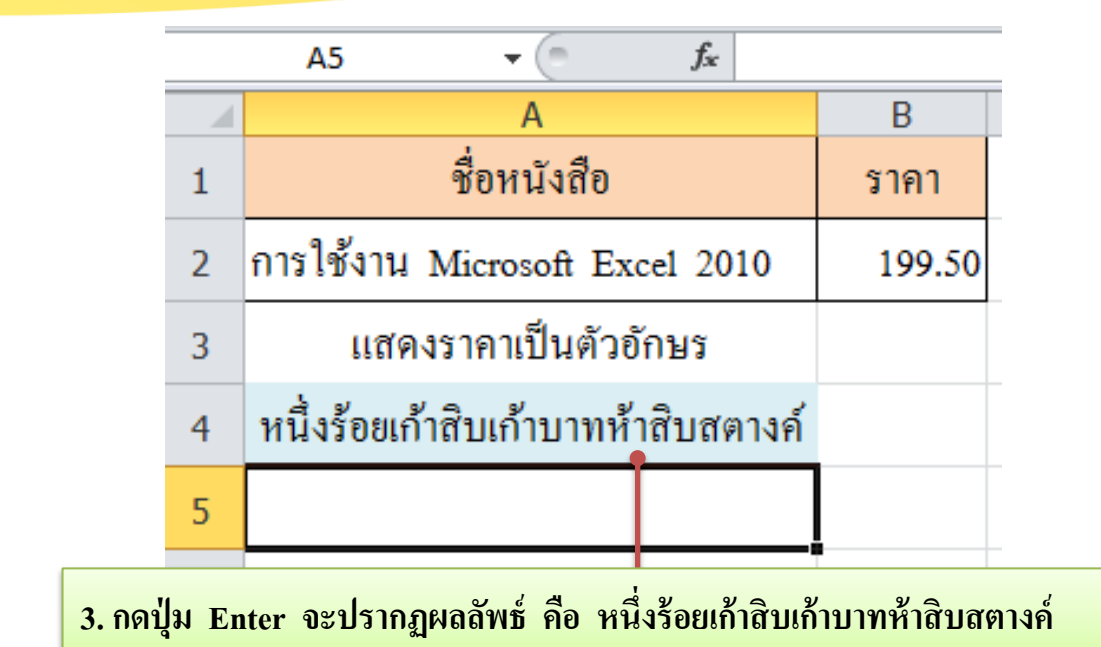

รูปที่ 6.14 ขั้นตอนการแปลงค่าตัวเลข ในเซลล์ B2 เป็นตัวอักษรภาษาไทย

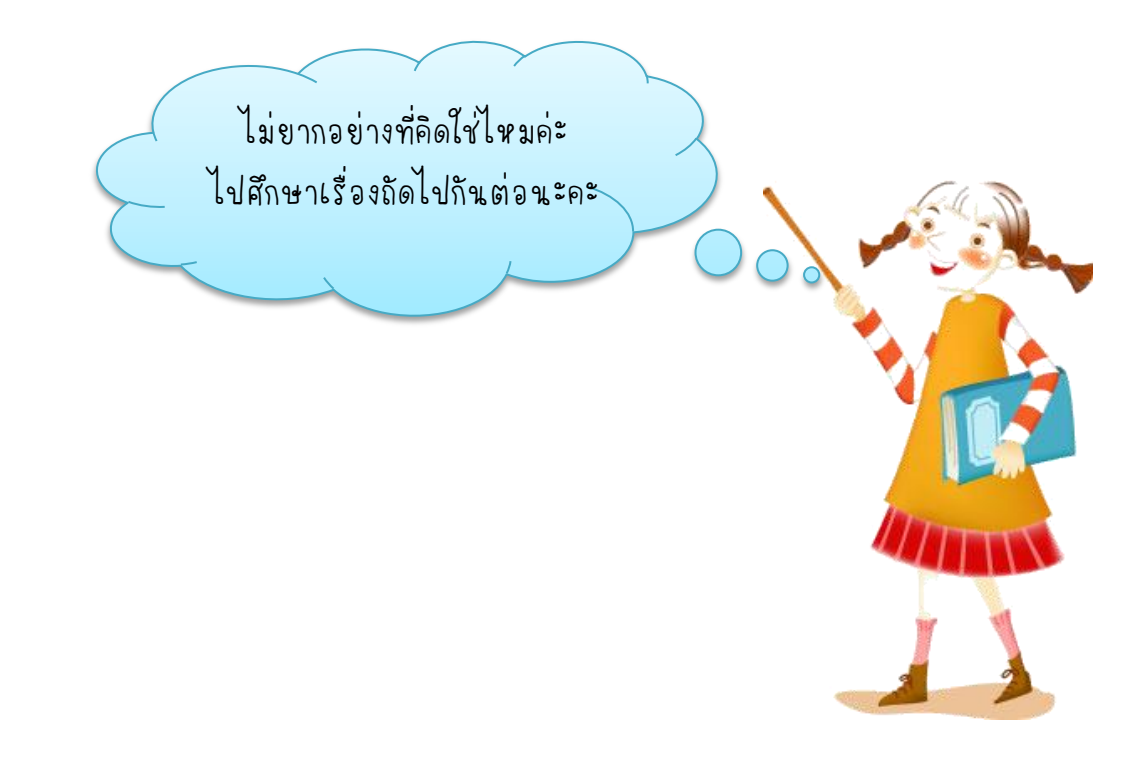

# 8.

## ฟังก์ชันวันที่และเวลา

ใช้คำนวณวันที่และเวลา เช่น การแสดงวันที่และเวลาปัจจุบัน วันที่ปัจจุบัน โดยมีฟังก์ชันดังนี้

| ฟังก์ชัน | รูปแบบของฟังก์ชัน             | หน้าที่                               |
|----------|-------------------------------|---------------------------------------|
| NOW      | =NOW()                        | แสดงวันที่และเวลาปัจจุบัน             |
| TODAY    | =TODAY()                      | แสดงวันที่ปัจจุบัน                    |
| DAY      | =DAY(เซลล์ที่ระบุวันที่ไว้)   | แสดงวันที่ ของวันที่ในเซลล์ที่ระบุไว้ |
| MONTH    | =MONTH(เซลล์ที่ระบุวันที่ไว้) | แสดงเดือน ของวันที่ในเซลล์ที่ระบุไว้  |
| YEAR     | =YEAR(เซลล์ที่ระบุวันที่ไว้ ) | แสดงปี ของวันที่ในเซลล์ที่ระบุไว้     |
| MINUTE   | =MINUTE(เซลล์ที่ระบุเวลาไว้)  | แสดงนาที ของเวลาในเซลล์ที่ระบุไว้     |
| HOUR     | =HOUR(เซลล์ที่ระบุเวลาไว้)    | แสดงชั่วโมง ของเวลาในเซลล์ที่ระบุไว้  |

| <u>G</u> T | <u>วอยางที่ การใช้พังก์ชั้นวัน</u> | ที่และเวลา     |                 |               |
|------------|------------------------------------|----------------|-----------------|---------------|
|            |                                    |                | -               |               |
|            | E10 • ( <i>f</i> x                 |                |                 | ฟังก์ชันทิใช้ |
|            | Α                                  | В              |                 |               |
| 1          | การแสดงวันที่และเวลาปัจจุบัน       | 7/1/2012 20:05 | <del>&lt;</del> | =NOW()        |
| 2          | การแสดงวันที่                      | 7/1/2012       |                 | =TODAY()      |
| 3          | แสดงวันที่ ของวันที่ในเซลล์ B2     | 7              | -               | =DAY(B2)      |
| 4          | แสดงเดือน ของวันที่ในเซลล์ B2      | 1              | <b>←</b>        | =MONTH(B2)    |
| 5          | แสดงปี ของวันที่ในเซลล์ B2         | 2012           | <b>←</b>        | =YEAR(B2)     |
| 6          | แสดงนาที่ ของเวลาในเซลล์ B1        | 5              | <b>←</b>        | =MINUTE(B1)   |
| 7          | แสดงชั่วโมง ของเวลาในเซลล์ B1      | 20             |                 | =HOUR(B1)     |
|            |                                    |                |                 |               |

รูปที่ 6.15 การใช้ฟังก์ชันวันที่และเวลา

การใช้ฟังก์ชันคำนวณค่าแรงในการทำงาน

้วอย่างที่ 2

กำหนดให้ค่าแรงในการทำงานชั่วโมงละ 50 บาท สามารถคำนวณค่าแรงได้ดังนี้

|   | А             | В     |   |                      |  |
|---|---------------|-------|---|----------------------|--|
| 1 | เวลาเข้าทำงาน | 8:00  |   | สตรและฟังอ์หับที่ใช้ |  |
| 2 | เวลาเลิกงาน   | 18:00 |   | ยู่ผาแอะพากอนเอ      |  |
| 3 | ຽວນເວລາ       | 10:00 | ← | =B2-B1               |  |
| 4 | จำนวนชั่วโมง  | 10    | ← | =HOUR(B3)            |  |
| 5 | ค่าแรง        | 500   | ← | =B4*50               |  |

รูปที่ 6.16 การใช้ฟังก์ชันคำนวณค่าแรงในการทำงาน

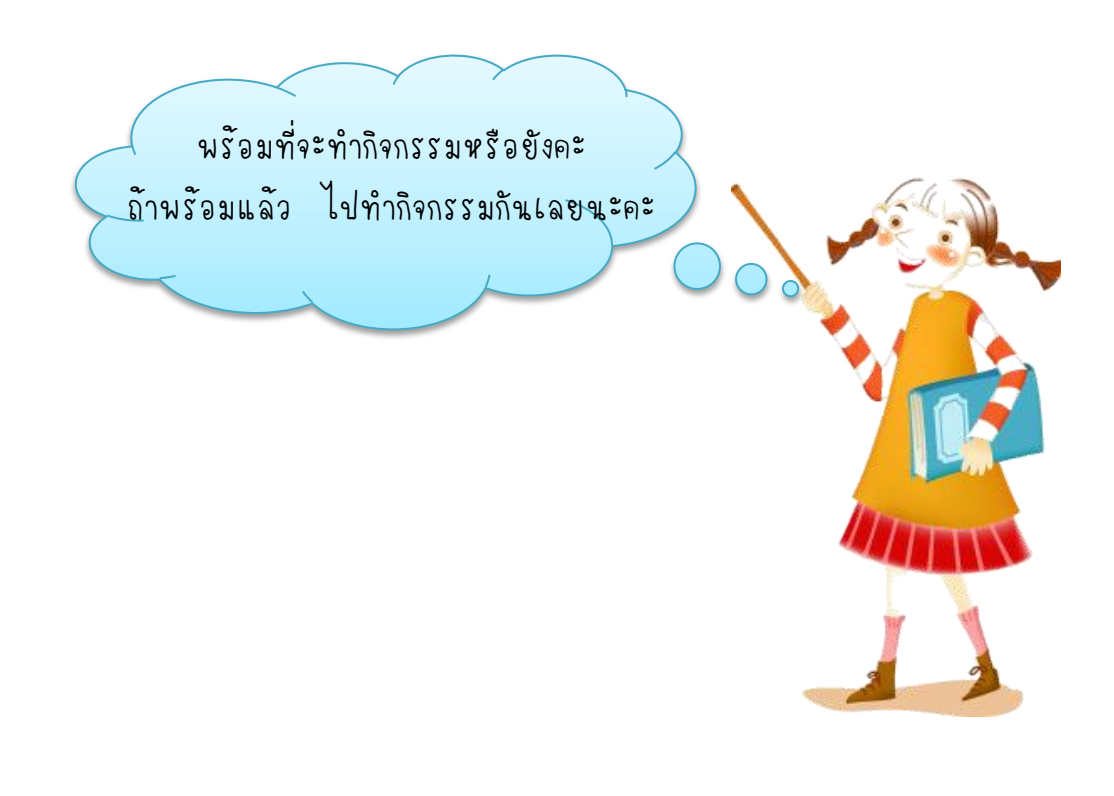

# กิจกรรมที่ 6.2

เรื่อง ฟังก์ชัน MAX MIN BAHTTEXT วันที่และเวลา

้คำชี้แจง

ให้นักเรียนตอบคำถามลงในช่องว่างให้ถูกต้อง (5 คะแนน)

|    | А                             | В         |
|----|-------------------------------|-----------|
| 1  | ชื่อ สกุล พนักงาน             | เงินเดือน |
| 2  | นายอาวุช แก้วเกิด             | 25,000    |
| 3  | นายสนธยา ปลี้มใจ              | 24,500    |
| 4  | นายประชา วันดี                | 23,000    |
| 5  | นางสาวกนก ดาวเค่น             | 24,500    |
| 6  | นางสาวเคือน พิมพ์พรรณ         | 24,590    |
| 7  | นายสัญญา มาพร้อม              | 25,900    |
| 8  | นายจรัส วาสนา                 | 25,957    |
| 9  | นางสาวพราวนภา ใจงาม           | 25,760    |
| 10 | นางสาวอาทิตยา พาที            | 25,990    |
| 11 | รวมเงินเดือนทั้งหมด           | 225,197   |
| 12 | เงินเดือนทั้งหมด เป็นตัวอักษร |           |
| 13 |                               |           |
| 14 | ค่ามากที่สุด                  |           |
| 15 | ค่าน้อยที่สุด                 |           |
|    |                               |           |

|   | А              | В               |
|---|----------------|-----------------|
| 1 | วันที่ และเวลา | 21/7/2011 11:54 |
| 2 | วันที่         | 21/7/2011       |

| จากรูป ตอบคำถามข้อ 1-3          |
|---------------------------------|
| 1. ในเซลล์ A13 ให้แปลงค่า       |
| ตัวเลขเงินเดือนทั้งหมดเป็น      |
| ตัวอักษรภาษาไทย                 |
| สูตรฟังก์ชัน คือ                |
|                                 |
| 2. ในเซลล์ B14 ให้แสดงค่าตัวเลข |
| เงินเดือนที่มากที่สุด           |
| สูตรฟังก์ชัน คือ                |
|                                 |
| 3. ในเซลล์ B14 ให้แสดงค่าตัวเลข |
| เงินเดือนที่น้อยที่สุด          |
| สูตรฟังก์ชัน คือ                |
|                                 |

จากรูป ตอบคำถามข้อ 4-5
4. ในเซลล์ B1 ใช้ฟังก์ชัน คือ
5. ในเซลล์ B2 ใช้ฟังก์ชัน คือ

39

m